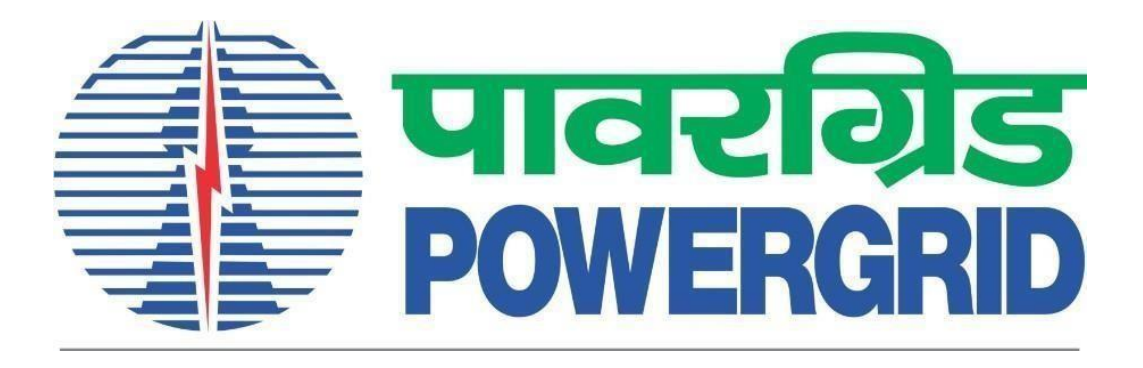

# **PRANIT Portal - Bidder Manual**

### Bidding Type – Price Attachment

Mode of Bidding – Domestic Competitive Bidding

(Portal Link: https://etender.powergrid.in)

### **Version History**

| Version No. | Release Date | Remarks |
|-------------|--------------|---------|
| Version 1.0 | 06.03.2024   |         |

# Table of Contents

| 1 | Intr | oducti | on1                           |
|---|------|--------|-------------------------------|
| 2 | Bid  | der Lo | gin2                          |
| 3 | RFx  | Scree  | n3                            |
|   | 3.1  | RFX I  | nformation4                   |
|   | 3.1. | .1     | RFx Parameters                |
|   | 3.1. | .2     | Notes and Attachments7        |
|   | 3.2  | Item   | s Tab7                        |
|   | 3.3  | Note   | s and Attachments8            |
|   | 3.4  | Tech   | nical RFx Button8             |
| 4 | Res  | ponse  | Creation9                     |
|   | 4.1  | Creat  | te Response Button            |
|   | 4.2  | Resp   | onse Screen                   |
|   | 4.2. | .1     | RFx Information Tab11         |
|   | 4.2. | .2     | Items tab16                   |
| 5 | Wit  | hdraw  | & Re-Submit the RFx Response  |
| 6 | Rep  | orts   |                               |
|   | 6.1  | Tech   | nical Bid Opening Statement24 |
|   | 6.2  | Price  | Comparison Statement          |

# 1 Introduction

Bidders need to refer to this manual while creating/submitting response to RFx wherein Bidding Type has been mentioned as Price attachment and Mode of Bidding mentioned as Domestic competitive Bidding. Bidder can view these details in his login on clicking the RFx number hyper link in the RFx and auction Tab. Generic details of response creation and submission procedure has been captured in this manual, for further details kindly refer to the Bidding documents of the respective RFx at Technical RFx button.

| Display RFx :                                                     |                                              |  |  |  |
|-------------------------------------------------------------------|----------------------------------------------|--|--|--|
| Print Preview                                                     | echnical RFx Close Register Verify Signature |  |  |  |
| RFx Number 5001001423 RFx Name ATTACHMENT BIDDING DEMO RFX Status |                                              |  |  |  |
| RFX Information                                                   | Items Notes and Attachments                  |  |  |  |
| RFx Parameters No                                                 | te and Attachments                           |  |  |  |
| Time Zone:                                                        | INDIA                                        |  |  |  |
| Start Date:                                                       | 00:00:00                                     |  |  |  |
| Submission Deadline: *                                            | 23.06.2021 14:00:00                          |  |  |  |
| Price Opening Date:                                               | 23.06.2021 14:00:00                          |  |  |  |
| Bid Validity (In Days): *                                         | 090                                          |  |  |  |
| Fund Type: *                                                      | DOMESTIC                                     |  |  |  |
| Bid Type: *                                                       | SINGLE STAGE SINGLE ENVELOPE                 |  |  |  |
| Tender Method:                                                    | OPEN                                         |  |  |  |
| Package Type:                                                     | CIRCUIT-BREAKER                              |  |  |  |
| Region:                                                           | CORPORATE CENTER                             |  |  |  |
| Funding Agency: *                                                 | DOMESTIC                                     |  |  |  |
| Mode of Bidding: *                                                | Domestic Competitive Bidding                 |  |  |  |
| Pre Bid Conference Date:                                          | 00:00:00                                     |  |  |  |
| Package Name: *                                                   | Click Here                                   |  |  |  |
| Integrity Pact Required: *                                        | Yes                                          |  |  |  |
| Bidding Type:                                                     | Price Attachment                             |  |  |  |

# 2 Bidder Login

Bidder will login to the etender Portal : https://etender.powergrid.in/ with his/her credentials:

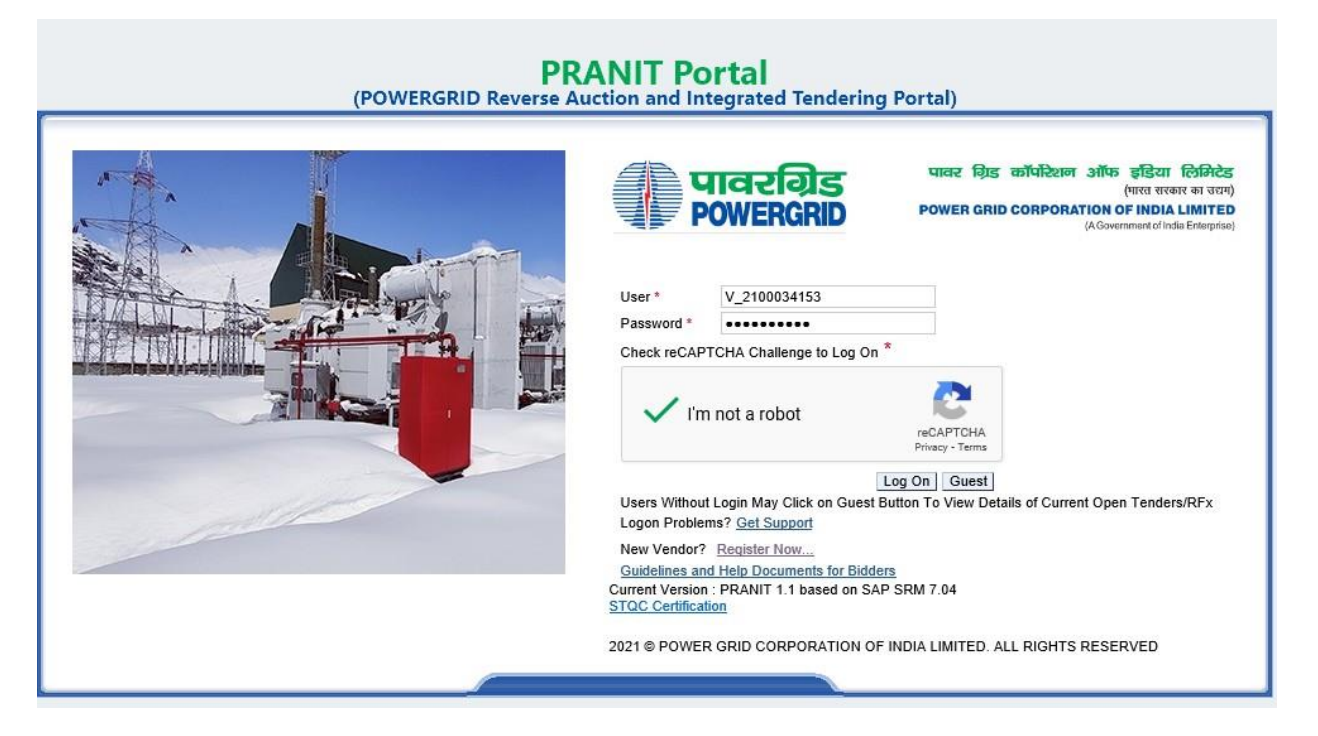

After logging into the Portal, navigate through RFx Screen as shown in the screen shot. Here, search for the RFx with appropriate search criteria:

| Tiazals<br>Powercrib                                                                                      | Proversorie         PRANIT Portal           01 Feb 2022 11:40:53         01 |               |              |            |            |                 |                 |               |                  |
|----------------------------------------------------------------------------------------------------|-----------------------------------------------------------------------------|---------------|--------------|------------|------------|-----------------|-----------------|---------------|------------------|
|                                                                                                    | p                                                                           |               |              |            |            |                 |                 |               |                  |
| Manual and Video Reports DSC Mapping RFx :                                                                | and Auction                                                                 |               |              |            |            |                 |                 |               |                  |
| Overview                                                                                                  |                                                                             |               |              |            |            |                 |                 |               |                  |
| RFx and Auction > Overview > RFx and Auctions                                                             |                                                                             |               |              |            |            |                 |                 |               |                  |
|                                                                                                    |                                                                             |               |              |            |            |                 |                 |               |                  |
| Active Queries                                                                                            |                                                                             |               |              |            |            |                 |                 |               |                  |
| eRFxs All (1) ublished (0) Ended (0) Completed (<br>eAuctions All (0) Published (0) Ended (0) Completed ( | 0)<br>0)                                                                    |               |              |            |            |                 |                 |               |                  |
| eRFxs - All                                                                                               |                                                                             |               |              |            |            |                 |                 |               |                  |
| ✓ Hide Quick Criteria Maintenance                                                                         |                                                                             |               |              |            |            |                 |                 |               |                  |
| Event Number. 🔳 5001001423 To                                                                             |                                                                             |               |              |            |            |                 |                 |               |                  |
| Event Status:                                                                                             |                                                                             |               |              |            |            |                 |                 |               |                  |
| Creation Date: 🔷 🛅                                                                                        | То 🛅 🔿                                                                      |               |              |            |            |                 |                 |               |                  |
| Deadline Date Flag:                                                                                       |                                                                             |               |              |            |            |                 |                 |               |                  |
| Status:                                                                                                   |                                                                             |               |              |            |            |                 |                 |               |                  |
| Response Timeframe:                                                                                       |                                                                             |               |              |            |            |                 |                 |               |                  |
| Apply Clear                                                                                               |                                                                             |               |              |            |            |                 |                 |               |                  |
| View: [Standard View]  Create Response                                                                    | isplay Event Display Response                                               | Print Preview | Refresh Expo | t∡         |            |                 |                 |               |                  |
| R NIT (Header RFx) Event Number Package Code                                                              | Event Description                                                           | Event Type    | Event Status | Start Date | End Date   | Response Number | Response Status | Event Version | Response Version |
| 5001001423 Detail                                                                                         | ATTACHMENT BIDDING DEMO                                                     | Gen-Open-SSSE | Published    |            | 23.06.2021 | 7000006176      | Submitted       | 3             | 1                |
|                                                                                                    |                                                                             |               |              |            |            |                 |                 |               |                  |

Click on the RFx, next will be the RFx Screen.

# 3 RFx Screen

| Display RFx :                                                     |                                              |  |  |  |  |
|-------------------------------------------------------------------|----------------------------------------------|--|--|--|--|
| Print Preview                                                     | echnical RFx Close Register Verify Signature |  |  |  |  |
| RFx Number 5001001423 RFx Name ATTACHMENT BIDDING DEMO RFX Status |                                              |  |  |  |  |
| RFX Information Items Notes and Attachments                       |                                              |  |  |  |  |
| RFx Parameters Note and Attachments                               |                                              |  |  |  |  |
| Time Zene:                                                        | INDIA                                        |  |  |  |  |
| Time ∠one:                                                        |                                              |  |  |  |  |
| Start Date:                                                       | 00:00:00                                     |  |  |  |  |
| Submission Deadline: *                                            | 23.06.2021 14:00:00                          |  |  |  |  |
| Price Opening Date:                                               | 23.06.2021 14:00:00                          |  |  |  |  |
| Bid Validity (In Days): *                                         | 090                                          |  |  |  |  |
| Fund Type: *                                                      | DOMESTIC                                     |  |  |  |  |
| Bid Type: *                                                       | SINGLE STAGE SINGLE ENVELOPE                 |  |  |  |  |
| Tender Method:                                                    | OPEN                                         |  |  |  |  |
| Package Type:                                                     | CIRCUIT-BREAKER                              |  |  |  |  |
| Region:                                                           | CORPORATE CENTER                             |  |  |  |  |
| Funding Agency: *                                                 | DOMESTIC                                     |  |  |  |  |
| Mode of Bidding: *                                                | Domestic Competitive Bidding                 |  |  |  |  |
| Pre Bid Conference Date:                                          | 00:00:00                                     |  |  |  |  |
| Package Name: *                                                   | Click Here                                   |  |  |  |  |
| Integrity Pact Required: *                                        | Yes                                          |  |  |  |  |
| Bidding Type:                                                     | Price Attachment                             |  |  |  |  |

Here along with other information, below mentioned information under RFX Information-> RFx Parameters, are important.

### 3.1 RFX Information

#### 3.1.1 RFx Parameters

#### *3.1.1.1 Tender Method:*

Tender Method can be open or limited. Here for the example, RFx is open.

| Display RFx :                               |                                               |  |  |  |
|---------------------------------------------|-----------------------------------------------|--|--|--|
| Print Preview                               | Create Response Verify Signature              |  |  |  |
| Vou are registered to the                   | e RFx and will be informed of changes         |  |  |  |
| RFx Number 500100142                        | 3 RFx Name ATTACHMENT BIDDING DEMO RFX Status |  |  |  |
| RFX Information                             | Items Notes and Attachments                   |  |  |  |
| RFx Parameters No                           | ote and Attachments                           |  |  |  |
| Time Zone:                                  | INDIA                                         |  |  |  |
| Start Date:                                 | 00:00:00                                      |  |  |  |
| Submission Deadline: *                      | 23.06.2021 14:00:00                           |  |  |  |
| Price Opening Date:                         | 23.06.2021 14:00:00                           |  |  |  |
| Bid Validity (In Days): *                   | 090                                           |  |  |  |
| Fund Type: *                                | DOMESTIC                                      |  |  |  |
| Bid Type: *                                 | SINGLE STAGE SINGLE ENVELOPE                  |  |  |  |
| Tender Method:                              | OPEN                                          |  |  |  |
| Package Type:                               | CIRCUIT-BREAKER                               |  |  |  |
| Region:                                     | CORPORATE CENTER                              |  |  |  |
| Funding Agency: *                           | DOMESTIC                                      |  |  |  |
| Mode of Bidding: *                          | Domestic Competitive Bidding                  |  |  |  |
| Pre Bid Conference Date:<br>Package Name: * | 00:00:00 Click Here                           |  |  |  |
| Bidding Type:                               | Price Attachment                              |  |  |  |

### 3.1.1.2 Mode of Bidding:

DCB (Domestic Competitive Bidding)

| Display RFx :                                                                                                    |                                                                                                    |  |  |  |  |
|----------------------------------------------------------------------------------------------------|----------------------------------------------------------------------------------------------------|--|--|--|--|
| Print Preview                                                                                                    | Technical RFx Close Create Response Verify Signature                                                                                                    |  |  |  |  |
| Vou are registered to th                                                                                                    | e RFx and will be informed of changes                                                                                                    |  |  |  |  |
| RFx Number 500100142                                                                                                    | 3 RFx Name ATTACHMENT BIDDING DEMO RFX Status                                                                                                    |  |  |  |  |
| RFX Information                                                                                                    | Items Notes and Attachments                                                                                                    |  |  |  |  |
| RFx Parameters No                                                                                                    | ote and Attachments                                                                                                    |  |  |  |  |
| Time Zone:<br>Start Date:<br>Submission Deadline: *<br>Price Opening Date:<br>Bid Validity (In Days): *<br>Fund Type: *<br>Bid Type: *<br>Tender Method:<br>Package Type:<br>Region:<br>Funding Agency: * | INDIA         00:00:00         23.06.2021       14:00:00         23.06.2021       14:00:00         090         DOMESTIC         SINGLE STAGE SINGLE ENVELOPE         OPEN         CIRCUIT-BREAKER         CORPORATE CENTER         DOMESTIC |  |  |  |  |
| Mode of Bidding: *                                                                                                    | Domestic Competitive Bidding                                                                                                    |  |  |  |  |
| Pre Bid Conference Date:<br>Package Name: *<br>Integrity Pact Required: *<br>Bidding Type:                                                                                                    | 00:00:00 Click Here Yes Price Attachment                                                                                                    |  |  |  |  |

### 3.1.1.3 Bidding Type: Price Attachment

This is the most important information, indicating that this RFx is of type Attachment Bidding. Means, here the prices of the individual items of BOQ will be taken as an attachment in an MS Excel file in the format as provided by POWERGRID in Bid documents.

| Display RFx :                                                 |                                                                   |  |  |  |  |  |  |
|---------------------------------------------------------------|-------------------------------------------------------------------|--|--|--|--|--|--|
| Print Preview                                                 | Technical RFx Close Create Response Verify Signature              |  |  |  |  |  |  |
| Vou are registered to the RFx and will be informed of changes |                                                                   |  |  |  |  |  |  |
| RFx Number 500100142                                          | RFx Number 5001001423 RFx Name ATTACHMENT BIDDING DEMO RFX Status |  |  |  |  |  |  |
| RFX Information                                               | Items Notes and Attachments                                       |  |  |  |  |  |  |
| RFx Parameters No                                             | ote and Attachments                                               |  |  |  |  |  |  |
| Time Zone:                                                    | INDIA                                                             |  |  |  |  |  |  |
| Start Date:                                                   | 00:00:00                                                          |  |  |  |  |  |  |
| Submission Deadline: *                                        | 23.06.2021 14:00:00                                               |  |  |  |  |  |  |
| Price Opening Date:                                           | 23.06.2021 14:00:00                                               |  |  |  |  |  |  |
| Bid Validity (In Days): *                                     | 090                                                               |  |  |  |  |  |  |
| Fund Type: *                                                  | DOMESTIC                                                          |  |  |  |  |  |  |
| Bid Type: *                                                   | SINGLE STAGE SINGLE ENVELOPE                                      |  |  |  |  |  |  |
| Tender Method:                                                | OPEN                                                              |  |  |  |  |  |  |
| Package Type:                                                 | CIRCUIT-BREAKER                                                   |  |  |  |  |  |  |
| Region:                                                       | CORPORATE CENTER                                                  |  |  |  |  |  |  |
| Funding Agency: *                                             | DOMESTIC                                                          |  |  |  |  |  |  |
| Mode of Bidding: *                                            | Domestic Competitive Bidding                                      |  |  |  |  |  |  |
| Pre Bid Conference Date:<br>Package Name: *                   | 00:00:00 Click Here                                               |  |  |  |  |  |  |
| Integrity Pact Required: *                                    | Yes                                                               |  |  |  |  |  |  |
| Bidding Type:                                                 | Price Attachment                                                  |  |  |  |  |  |  |

### 3.1.2 Notes and Attachments

No change in this tab for attachment bidding, function remains similar to other forms of bidding. Here user can view the information if any specified by POWERGRID.

| Display RFx :                                                                              |             |  |  |  |  |
|--------------------------------------------------------------------------------------------|-------------|--|--|--|--|
| Print Preview   🗘   Technical RFx Close Create Response Verify Signature                   |             |  |  |  |  |
| RFx Number 5001001423 RFx Name ATTACHMENT BIDDING DEMO RFX Status Published RFx Start Date |             |  |  |  |  |
| RFX Information Items Notes and Attachments                                                |             |  |  |  |  |
| RFx Parameters Note and Attachments                                                        |             |  |  |  |  |
|                                                                                            |             |  |  |  |  |
| Clear                                                                                      |             |  |  |  |  |
| Category                                                                                   | Description |  |  |  |  |
| Delievery Text                                                                             | -Empty-     |  |  |  |  |
| Tendering text                                                                             | -Empty-     |  |  |  |  |
| Internal Note                                                                              | -Empty-     |  |  |  |  |
| EMD Fee Payment text                                                                       | -Empty-     |  |  |  |  |
| Item Text                                                                                  | -Empty-     |  |  |  |  |
| Tender Fee Text                                                                            | -Empty-     |  |  |  |  |

### 3.2 Items Tab

Here the lists of items are various schedules of the Bill of Quantity (BOQ) and not the individual items of BOQ. For BOQ Item List please refer to Bidding documents uploaded by POWERGRID.

| Display RFx :                                                                                                    |                                                                                                    |                                                                                                    |                                                                                                    |                                     |                                                                                                    |  |  |
|----------------------------------------------------------------------------------------------------|----------------------------------------------------------------------------------------------------|----------------------------------------------------------------------------------------------------|----------------------------------------------------------------------------------------------------|-------------------------------------|----------------------------------------------------------------------------------------------------|--|--|
| Print Preview   🗘   Technical RFx Close Create Response Verify Signature                                                                                               |                                                                                                    |                                                                                                    |                                                                                                    |                                     |                                                                                                    |  |  |
| RFx Number         5001001423         RFx Name         ATTACHMENT BIDDING DEMO         RFX Status         Published         RFx Start Date         Submission Deadline |                                                                                                    |                                                                                                    |                                                                                                    |                                     |                                                                                                    |  |  |
| RFX Information                                                                                                    | Items                                                                                                    | Notes and Attacl                                                                                                    | hments                                                                                                    |                                     |                                                                                                    |  |  |
| ltem Overview                                                                                                    |                                                                                                    |                                                                                                    |                                                                                                    |                                     |                                                                                                    |  |  |
| Details Add Line                                                                                                    | Add Line 🔬 Ad                                                                                                    | d Subline 🖌 🔐 🌏                                                                                                    | Cut Copy Paste Paste                                                                                                    | Delete                              |                                                                                                    |  |  |
| Line Number                                                                                                    | Item Type                                                                                                    | Item Type                                                                                                    | Product ID                                                                                                    | Description                         | Lot                                                                                                    |  |  |
| • 5                                                                                                    |                                                                                                    | Material                                                                                                    | 0000000000990030                                                                                                    | Total Ex Works Amount               |                                                                                                    |  |  |
| • E                                                                                                    |                                                                                                    | Material                                                                                                    | 0000000000990040                                                                                                    | Total Type Test Charges             |                                                                                                    |  |  |
| • 🖽                                                                                                    |                                                                                                    | Material                                                                                                    | 0000000000990045                                                                                                    | Total Installation/Service Amount   |                                                                                                    |  |  |
| • E                                                                                                    |                                                                                                    | Material                                                                                                    | 0000000000990050                                                                                                    | Total Training Charges              |                                                                                                    |  |  |
| • 🗉                                                                                                    |                                                                                                    | Material                                                                                                    | 0000000000990055                                                                                                    | Total GST on Goods                  |                                                                                                    |  |  |
| • 🗉                                                                                                    |                                                                                                    | Material                                                                                                    | 0000000000990056                                                                                                    | Total GST on Services               |                                                                                                    |  |  |
| • 🗉                                                                                                    |                                                                                                    | Material                                                                                                    | 0000000000990057                                                                                                    | Total Buy Back Amount               |                                                                                                    |  |  |
| • 5                                                                                                    |                                                                                                    | Material                                                                                                    | 0000000000990058                                                                                                    | Total GST on Buy Back               |                                                                                                    |  |  |
| • 5                                                                                                    |                                                                                                    | Material                                                                                                    | 0000000000990059                                                                                                    | Total Freight and Insurance Charges |                                                                                                    |  |  |
|                                                                                                    |                                                                                                    |                                                                                                    |                                                                                                    |                                     |                                                                                                    |  |  |
|                                                                                                    | Diay RFx :         Preview <ul> <li>Preview</li> <li>Preview</li> </ul> Number 500100142         RFX Information         tem Overview         Details       Add Line         Line Number         Preview         Preview         Preview         Details       Add Line         Preview         Preview | Preview  Image: Constraint of the second second s | Diay RFx :         Preview       Image: Constraint of the state of the state of th | Diay RFx :         Preview          | Day RFx :         Preview       Technical RFx       Close       Create Response       Verify Signature         Number 5001001423       RFx Name       ATTACHMENT BIDDING DEMO       RFX Status       Published       RFx Start Date       Submiss         RFX Information       Items       Notes and Attachments         tem Overview         Details       Add Line       Add Subline       Cut       Copy Paste       Paste       Delete         Line Number       Item Type       Product ID       Description         • E       Material       0000000000990030       Total Ex Works Amount         • E       Material       0000000000990050       Total Installation/Service Amount         • E       Material       0000000000990055       Total GST on Services       Outal GST on Services       Cut       Cut       Outal GST on Services       Cut       Outal GST on Services       Cut       Cut       Outal GST on Services       Cut       <td colspan="</th> |  |  |

### 3.3 Notes and Attachments

No change in this tab for attachment bidding, function remains similar to other forms of bidding. Here user can view the information if any specified by POWERGRID.

| Display RFx :                          |                          |                        |                |                                |
|----------------------------------------|--------------------------|------------------------|----------------|--------------------------------|
| Print Preview                          | lose Create Response Ver | ify Signature          |                |                                |
| RFx Number 5001001423 RFx Name         | ATTACHMENT BIDDING DEM   | 0 RFX Status Published | RFx Start Date | Submission Deadline 23.06.2021 |
| RFX Information Items I                | Notes and Attachments    |                        |                |                                |
| ▼ Notes                                |                          |                        |                |                                |
| Add Clear                              |                          |                        |                |                                |
| Assigned To Category                   |                          |                        | Text           | Preview                        |
|                                        |                          |                        |                |                                |
|                                        |                          |                        |                |                                |
| ▼ Attachments                          |                          |                        |                |                                |
| Edit Description Delete Create Qualifi | cation Profile           |                        |                |                                |
| Assigned To                            | Category                 | Description            | File Name      | Version P                      |
| i The table does not contain any dat   | a                        |                        |                |                                |
|                                        |                          |                        |                |                                |
| ✓ Collaboration                        |                          |                        |                |                                |
| Create Assign Delete                   |                          |                        |                |                                |
| Collaboration                          |                          |                        |                |                                |
| i No collaboration has yet been crea   | ted                      |                        |                |                                |

### 3.4 Technical RFx Button

Bidder can download the Bid Documents along with the BOQ items pertaining to the RFx, after clicking on "Technical RFx" button.

| Display RFx :                                                                                                    |                                                                                                    |
|----------------------------------------------------------------------------------------------------|----------------------------------------------------------------------------------------------------|
| Print Preview                                                                                                    | chnical RFx Close Create Response Verify Signature                                                                                            |
| RFx Number 5001001423                                                                                                    | RFx Name ATTACHMENT BIDDING DEMO RFX Status Published RFx Start Date                                                                          |
| RFX Information                                                                                                    | Items Notes and Attachments                                                                                                    |
| RFx Parameters Note                                                                                                    | e and Attachments                                                                                                    |
| Time Zone:<br>Start Date:<br>Submission Deadline: *<br>Price Opening Date:<br>Bid Validity (In Days): *<br>Fund Type: *<br>Bid Type: *<br>Tender Method:<br>Package Type: | INDIA<br>00:00:00<br>23.06.2021 14:30:00<br>23.06.2021 14:30:00<br>090<br>DOMESTIC<br>SINGLE STAGE SINGLE ENVELOPE<br>OPEN<br>CIRCUIT-BREAKER |
| Region:                                                                                                    | CORPORATE CENTER                                                                                                    |
| Funding Agency: * Mode of Bidding: *                                                                                                    | DOMESTIC Domestic Competitive Bidding                                                                                                    |
| Pre Bid Conference Date:<br>Package Name: * (<br>Integrity Pact Required: *<br>Bidding Type:                                                                              | 00:00:00 Click Here Yes Price Attachment                                                                                                    |

After clicking on Technical RFx button, next would be the directory (Folder: External Area) containing the documents as shown in figure:

| Tech. Responses                                                                              |                                                                                                    |                    |                                                                                                    |            |              |                                                                    |  |
|----------------------------------------------------------------------------------------------|----------------------------------------------------------------------------------------------------|--------------------|----------------------------------------------------------------------------------------------------|------------|--------------|--------------------------------------------------------------------|--|
| पावर गिउड कार<br>(भारत सरकार का उसम)<br>POWER GRID CC<br>पावरगिड (A Government of India Ente | एपोरेशन ऑप<br>DRPORATION                                                                                                    | क इंडिय<br>OF INDL | ा लिमिटेड<br>A LIMITED                                                                                                    |            | Collab       | poration on the Web                                                |  |
| Home                                                                                         |                                                                                                    |                    |                                                                                                    |            |              |                                                                    |  |
| 영요<br>Martechnical Details                                                                   | Folder EXTERN<br>Current Path: Colla                                                                                                    | IAL AREA           | EXTERNAL AREA                                                                                                    |            |              |                                                                    |  |
|                                                                                              | Folder                                                                                                    |                    |                                                                                                    |            |              |                                                                    |  |
|                                                                                              | To save any chang                                                                                                    | es made, clici     | < Save.                                                                                                    |            |              |                                                                    |  |
|                                                                                              | Name                                                                                                    | EXTERNAL           | AREA                                                                                                    |            |              |                                                                    |  |
|                                                                                              | Subscribe                                                                                                    |                    |                                                                                                    |            |              |                                                                    |  |
|                                                                                              | Authorization Save Additional F Choose an object to Folder Contents Name Gattachment.pd Gattachment.pd Gattachm | display the fol    | ass Download<br>der objects. To copy objects, select the<br>Current Version<br>Attachment pdf.sig (1.072KB)<br>Price schedule view sig (13KB) | required o | bjects and t | All None<br>All None<br>23.06.2021 13:38:48<br>23.06.2021 12:41:01 |  |

# 4 Response Creation

For all Open Tenders if the Bidder is interested in the RFx, Bidder needs to register for the RFx by clicking on Register Button.

| Display RFx :                                                                              |                                                            |  |  |  |  |  |  |
|--------------------------------------------------------------------------------------------|------------------------------------------------------------|--|--|--|--|--|--|
| Print Preview                                                                              | echnical RFx Close Register Verify Signature               |  |  |  |  |  |  |
| RFx Number 500100142                                                                       | 3 RFx Name ATTACHMENT BIDDING DEMO RFX Status              |  |  |  |  |  |  |
| RFX Information Items Notes and Attachments                                                |                                                            |  |  |  |  |  |  |
| RFx Parameters No                                                                          | te and Attachments                                         |  |  |  |  |  |  |
| Time Zone:                                                                                 | INDIA                                                      |  |  |  |  |  |  |
| Start Date:                                                                                | 00:00:00                                                   |  |  |  |  |  |  |
| Submission Deadline: *                                                                     | 23.06.2021 14:30:00                                        |  |  |  |  |  |  |
| Price Opening Date:                                                                        | 23.06.2021 14:30:00                                        |  |  |  |  |  |  |
| Bid Validity (In Days): *                                                                  | 090                                                        |  |  |  |  |  |  |
| Fund Type: *                                                                               | DOMESTIC                                                   |  |  |  |  |  |  |
| Bid Type: *                                                                                | SINGLE STAGE SINGLE ENVELOPE                               |  |  |  |  |  |  |
| Tender Method:                                                                             | OPEN                                                       |  |  |  |  |  |  |
| Package Type:                                                                              | CIRCUIT-BREAKER                                            |  |  |  |  |  |  |
| Region:                                                                                    | CORPORATE CENTER                                           |  |  |  |  |  |  |
| Funding Agency: *                                                                          | DOMESTIC                                                   |  |  |  |  |  |  |
| Mode of Bidding: *                                                                         | Domestic Competitive Bidding                               |  |  |  |  |  |  |
| Pre Bid Conference Date:<br>Package Name: *<br>Integrity Pact Required: *<br>Bidding Type: | 00:00:00       Click Here       Yes       Price Attachment |  |  |  |  |  |  |

In addition, if there is tender fee mentioned as pre requisite then Bidder needs to submit tender fee to the concerned POWERGRID executive. Once the POWERGRID user enters the information in the system, create response button shall be available for the user to proceed further for response creation.

#### 4.1 Create Response Button

Once the tender fee is paid, Create Response button will be enabled. Click on Create Response Button.

| Display RFx :                                                 |                                                      |  |  |  |  |  |  |
|---------------------------------------------------------------|------------------------------------------------------|--|--|--|--|--|--|
| Print Preview                                                 | Technical RFx Close Create Response Verify Signature |  |  |  |  |  |  |
| Vou are registered to the RFx and will be informed of changes |                                                      |  |  |  |  |  |  |
| RFx Number 500100142                                          | 3 RFx Name ATTACHMENT BIDDING DEMO RFX Status        |  |  |  |  |  |  |
| RFX Information                                               | Items Notes and Attachments                          |  |  |  |  |  |  |
| RFx Parameters No                                             | ote and Attachments                                  |  |  |  |  |  |  |
| Time Zone:                                                    | INDIA                                                |  |  |  |  |  |  |
| Start Date:                                                   | 00:00:00                                             |  |  |  |  |  |  |
| Submission Deadline: *                                        | 23.06.2021 14:30:00                                  |  |  |  |  |  |  |
| Price Opening Date:                                           | 23.06.2021 14:30:00                                  |  |  |  |  |  |  |
| Bid Validity (In Days): *                                     | 090                                                  |  |  |  |  |  |  |
| Fund Type: *                                                  | DOMESTIC                                             |  |  |  |  |  |  |
| Bid Type: *                                                   | SINGLE STAGE SINGLE ENVELOPE                         |  |  |  |  |  |  |
| Tender Method:                                                | OPEN                                                 |  |  |  |  |  |  |
| Package Type:                                                 | CIRCUIT-BREAKER                                      |  |  |  |  |  |  |
| Region:                                                       | CORPORATE CENTER                                     |  |  |  |  |  |  |
| Funding Agency: *                                             | DOMESTIC                                             |  |  |  |  |  |  |
| Mode of Bidding: *                                            | Domestic Competitive Bidding                         |  |  |  |  |  |  |
| Pre Bid Conference Date:                                      | 00:00:00                                             |  |  |  |  |  |  |
| Package Name: *                                               | Click Here                                           |  |  |  |  |  |  |
| Integrity Pact Required: *                                    | Yes                                                  |  |  |  |  |  |  |
| Bidding Type:                                                 | Price Attachment                                     |  |  |  |  |  |  |

# 4.2 Response Screen

| Create RFx Response                                                                            |  |  |  |  |  |  |  |  |
|------------------------------------------------------------------------------------------------|--|--|--|--|--|--|--|--|
| Submit Read Only Print Preview Check Close Save Export Import                                  |  |  |  |  |  |  |  |  |
| RFx Response Number 7000006175 RFx Number 5001001423 Status In Process<br>RFx Version Number 2 |  |  |  |  |  |  |  |  |
| RFx Information Items Tracking                                                                 |  |  |  |  |  |  |  |  |
| Basic Data Bid Security / Associate / JV Detail Notes and Attachments                          |  |  |  |  |  |  |  |  |
| Event Parameters                                                                               |  |  |  |  |  |  |  |  |
| Currency: Indian Rupee                                                                         |  |  |  |  |  |  |  |  |
|                                                                                                |  |  |  |  |  |  |  |  |
| Integrity pact submited: *                                                                     |  |  |  |  |  |  |  |  |
| License Agreement: *                                                                           |  |  |  |  |  |  |  |  |
| Power of attorney of JV: *                                                                     |  |  |  |  |  |  |  |  |
| JDU with tower manufacturers: *                                                                |  |  |  |  |  |  |  |  |
| JDU: *                                                                                         |  |  |  |  |  |  |  |  |
| JV Agrement: *                                                                                 |  |  |  |  |  |  |  |  |
| Bid security: *                                                                                |  |  |  |  |  |  |  |  |

### 4.2.1 RFx Information Tab

#### 4.2.1.1 Basic Data

Fill the relevant details.

| Create RFx Response                                                                            |                                          |  |  |  |  |  |  |
|------------------------------------------------------------------------------------------------|------------------------------------------|--|--|--|--|--|--|
| Submit Read Only Print Preview Check Close Save Export Import                                  |                                          |  |  |  |  |  |  |
| RFx Response Number 7000006175 RFx Number 5001001423 Status In Process<br>RFx Version Number 2 |                                          |  |  |  |  |  |  |
| RFx Information Item                                                                           | s Tracking                               |  |  |  |  |  |  |
| Basic Data Bid Security / Ass                                                                  | ociate / JV Detail Notes and Attachments |  |  |  |  |  |  |
| Event Parameters                                                                               |                                          |  |  |  |  |  |  |
| Currency:                                                                                      | Indian Rupee                             |  |  |  |  |  |  |
| Integrity pact submited: *<br>License Agreement: *                                             | Yes V<br>Yes V                           |  |  |  |  |  |  |
| Power of attorney of JV: *                                                                     | Yes V                                    |  |  |  |  |  |  |
| JDU *                                                                                          | Yes V                                    |  |  |  |  |  |  |
| JV Agrement: *                                                                                 | Yes 💌                                    |  |  |  |  |  |  |
| Bid security: *                                                                                | Yes 🗸                                    |  |  |  |  |  |  |

### 4.2.1.2 Bid Security/Associate/JV Detail

Here fill all the details as applicable.

| Create RFx Response                                                                                                    |      |
|----------------------------------------------------------------------------------------------------|------|
| Submit   Read Only Print Preview   Check Close Save Export Import                                                                                                    |      |
| RFx Response Number 7000006175 RFx Number 5001001423 Status In Process Submission Deadline 23.06.2021 14:30:00 INDIA Opening Date 23.06.2021 14:30:00 INDIA Remaining T<br>RFx Version Number 2                                                             | Jime |
| RFx Information Items Tracking                                                                                                    |      |
| Basic Data Bid Security / Associate / JV Detail Notes and Attachments                                                                                                    |      |
| Bid Security Detail         Bid Security Type:       Demand Draft         Bid Security Valid from Date:       23 06 2021         Bid Security Valid from Date:       22.09.2021         Bid Security Currency:       NR         Issued By Bank:       ICICI |      |
| Participation<br>Sole Bidder                                                                                                    |      |

### 4.2.1.3 Notes and Attachments

| Create RFx Response                                                                                                    |                     |                 |             |         |           |  |  |  |  |
|----------------------------------------------------------------------------------------------------|---------------------|-----------------|-------------|---------|-----------|--|--|--|--|
| Submit   Read Only Print Preview   Check Close Save Export Import                                                                                                    |                     |                 |             |         |           |  |  |  |  |
| RFx Response Number         7000006175         RFx Number         5001001423         Status         In Process         Submission Deadline         23.06.2021         14:30:00         INDIA         Opening Date         23.06.2021           RFx Version Number         2         2         2         2         2         2         2         2         2         2         2         2         2         2         2         2         2         2         2         2         2         2         2         2         2         2         2         2         2         2         2         2         2         2         2         2         2         2         2         2         2         2         2         2         2         2         2         2         2         2         2         2         2         2         2         2         2         2         2         2         2         2         2         2         2         2         2         2         2         2         2         2         2         2         2         2         2         2         2         2         2         2         2         2         2         2 |                     |                 |             |         |           |  |  |  |  |
| RFx Information Items                                                                                                    | Tracking            |                 |             |         |           |  |  |  |  |
| Basic Data Bid Security / Associate                                                                                                    | e / JV Detail Notes | and Attachments |             |         |           |  |  |  |  |
| Clear                                                                                                    |                     |                 |             |         |           |  |  |  |  |
| Category                                                                                                    |                     |                 | Description |         |           |  |  |  |  |
| Conditions of Participation                                                                                                    |                     |                 | -Empty-     |         |           |  |  |  |  |
| RFx/Auction Text                                                                                                    |                     |                 | -Empty-     |         |           |  |  |  |  |
| Purchaser's Remarks                                                                                                    |                     |                 | -Empty-     |         |           |  |  |  |  |
|                                                                                                    |                     |                 |             |         |           |  |  |  |  |
| ▼ Price Attachments                                                                                                    |                     |                 |             |         |           |  |  |  |  |
| Add Attachment Versioning _ Delet                                                                                                    | te Create Profile   |                 |             |         |           |  |  |  |  |
| Category                                                                                                    | Description         | File Name       |             | Version | Processor |  |  |  |  |
| i The table does not contain any                                                                                                    | data                |                 |             |         |           |  |  |  |  |
|                                                                                                    |                     |                 |             |         |           |  |  |  |  |
| ▼ Technical Attachments                                                                                                    |                     |                 |             |         |           |  |  |  |  |
| Add Attachment Delete Verify Sign                                                                                                    | ature               |                 |             |         |           |  |  |  |  |
| cFolder Name                                                                                                    | Category            | Description     | File Name   | Version | Processor |  |  |  |  |
| i The table does not contain any                                                                                                    | data                |                 |             |         |           |  |  |  |  |
|                                                                                                    |                     |                 |             |         |           |  |  |  |  |

#### **Price Attachments**

A Template containing BOQ list would have been provided in the Bid Documents uploaded by POWERGRID. Bidder is required to download the MS Excel Template and fill the Price details as per the instructions provided in the Bidding documents. This MS Excel template after filling all the relevant information as mentioned in the Bid documents is to be uploaded under Price attachment Head. Only MS Excel file (.xls and .xlsx formats) are allowed for upload.

**NOTE** – BOQ Template containing Price information is to be uploaded under Price attachment head only, kindly do not upload the same at any other link provided on the portal.

| Create RFx Response                                           |                             |             |                 |                  |                           |      |                     |  |
|---------------------------------------------------------------|-----------------------------|-------------|-----------------|------------------|---------------------------|------|---------------------|--|
| Submit Read Only Print Preview Check Close Save Export Import |                             |             |                 |                  |                           |      |                     |  |
| RFx Response Number 7000006175<br>RFx Version Number 2        | RFx Number 5001001423       | Status      | In Process Subr | nission Deadline | 23.06.2021 14:30:00 INDIA | Open | ing Date 23.06.2021 |  |
| RFx Information Items Ti                                      | acking                      |             |                 |                  |                           |      |                     |  |
| Basic Data Bid Security / Associate / JV                      | Detail Notes and Attach     | nments      |                 |                  |                           |      |                     |  |
| Clear                                                         |                             |             |                 |                  |                           |      |                     |  |
| Glear                                                         |                             |             |                 |                  |                           |      |                     |  |
| Category                                                      |                             |             |                 | Description      |                           |      |                     |  |
| Conditions of Participation                                   |                             |             |                 | -Empty-          |                           |      |                     |  |
| RFx/Auction Text                                              | RFx/Auction Text -Empty-    |             |                 |                  |                           |      |                     |  |
| Purchaser's Remarks                                           | Purchaser's Remarks -Empty- |             |                 |                  |                           |      |                     |  |
| - Dis Allesbards                                              |                             |             |                 |                  |                           |      |                     |  |
| Price Attachments                                             |                             |             |                 |                  |                           |      |                     |  |
| Add Attachment Versioning _ Delete C                          | Create Profile              |             |                 |                  |                           |      |                     |  |
| Category                                                      | Description                 |             | File Name       |                  | Version                   | Proc | essor               |  |
| i The table does not contain any data                         |                             |             |                 |                  |                           |      |                     |  |
|                                                               |                             |             |                 |                  |                           |      |                     |  |
|                                                               |                             |             |                 |                  |                           |      |                     |  |
| Add Attachment Delete Verify Signature                        | •                           |             |                 |                  |                           |      |                     |  |
| cFolder Name                                                  | Category                    | Description |                 | File Name        | Version                   |      | Processor           |  |
| i The table does not contain any data                         |                             |             |                 |                  |                           |      |                     |  |
|                                                               |                             |             |                 |                  |                           |      |                     |  |

#### Power Grid Corporation of India Limited

| Create REx Response                                    |               |                                      |                      |                           |
|--------------------------------------------------------|---------------|--------------------------------------|----------------------|---------------------------|
| Submit   Bead Only Brint Preview   Check               | k Close Save  | Export Import                        |                      |                           |
|                                                        | K Gluse Save  | Export import                        |                      |                           |
| RFx Response Number 7000006175<br>RFx Version Number 2 | RFx Number 50 | 001001423 Status In Process          | Submission Deadline  | 23.06.2021 14:30:00 INDIA |
| RFx Information Items Tr                               | acking        |                                      |                      |                           |
| Basic Data Bid Security / Associate / JV               | Detail Note:  | s and Attachments                    |                      |                           |
| Clear                                                  |               |                                      |                      |                           |
| Category                                               |               |                                      | Description          |                           |
| Conditions of Participation                            |               |                                      | -Empty-              |                           |
| RFx/Auction Text                                       |               |                                      | -Empty-              |                           |
| Purchaser's Remarks                                    |               |                                      | -Empty-              |                           |
|                                                        |               | Add Attachment                       |                      |                           |
| ✓ Price Attachments                                    |               |                                      |                      |                           |
| Add Attachment Versioning A Delete C                   | reate Profile | Here, you can upload a file and atta | ich it to the header |                           |
| Category E                                             | Description   | File: C:\Users\HP\Desktop\           | Price Browse         | Version                   |
| i The table does not contain any data                  |               | Description: PRICE SHEET             |                      |                           |
|                                                        |               |                                      |                      |                           |
| ✓ Technical Attachments                                |               |                                      |                      |                           |
| Add Attachment Delete Verify Signature                 |               |                                      |                      |                           |
| cFolder Name                                           | Category      |                                      |                      | Version                   |
| The table does not contain any data                    | oalcyory      |                                      | OK Cancel            | VCISION                   |
|                                                        |               | 1                                    |                      | ,                         |

#### Some important facts about Price Attachment

- Bidder is allowed to upload one MS Excel file in price attachment section. For details refer to the bidding document of concerned RFx.
- Bidder can delete uploaded file and re-upload new file in case any changes are to be made in the already uploaded file.
- Allowed file extensions .xls and .xlsx, (i.e. only excel format).
- The MS Excel sheet containing prices is to be filled as per the instructions provided in the Template/Bid documents uploaded by POWERGRID.
- The MS Excel file containing prices is strictly to be added/uploaded only under the head Price Attachment.
- The price attachment is signed digitally and purchaser can view this file only after the Price opening.

#### **Technical Attachments**

All the relevant documents (as mentioned in the bid documents) other than MS Excel Template containing Prices are to be uploaded in Technical Attachments->Add Attachment. These documents are also digitally signed and can be viewed by the purchaser after Technical Opening. Click on Add Attachment to upload the relevant files.

**NOTE** - It is mandatory to attach an MS Excel with name "First Envelope and Bid Forms" in Technical Attachments.

| Create RFx Response                                               |                              |                                               |                           |  |  |  |  |  |
|-------------------------------------------------------------------|------------------------------|-----------------------------------------------|---------------------------|--|--|--|--|--|
| Submit   Read Only Print Preview   Check Close Save Export Import |                              |                                               |                           |  |  |  |  |  |
| RFx Response Number 7000006175 RFx Number<br>RFx Version Number 2 | 5001001423 Status In Process | Submission Deadline 23.06.2021 14:30:00 IND/A | A Opening Date 23.06.2021 |  |  |  |  |  |
| RFx Information Items Tracking                                    |                              |                                               |                           |  |  |  |  |  |
| Basic Data Bid Security / Associate / JV Detail No                | otes and Attachments         |                                               |                           |  |  |  |  |  |
| Clear                                                             |                              |                                               |                           |  |  |  |  |  |
| Category                                                          |                              | Description                                   |                           |  |  |  |  |  |
| Conditions of Participation                                       |                              | -Empty-                                       |                           |  |  |  |  |  |
| RFx/Auction Text                                                  | RF:/Auction Text -Empty-     |                                               |                           |  |  |  |  |  |
| Purchaser's Remarks                                               |                              | -Empty-                                       |                           |  |  |  |  |  |
|                                                                   |                              |                                               |                           |  |  |  |  |  |
|                                                                   |                              |                                               |                           |  |  |  |  |  |
| Add Attachment Versioning _ Delete Create Profile                 |                              |                                               |                           |  |  |  |  |  |
| Category                                                          | Description                  | File Name                                     | Version                   |  |  |  |  |  |
| Standard Attachment                                               | PRICE SHEET                  | Price_schedule.xlsx.sig                       | 1                         |  |  |  |  |  |
|                                                                   |                              |                                               |                           |  |  |  |  |  |
| ▼ Technical Attachments                                           |                              |                                               |                           |  |  |  |  |  |
| Add Attachment Velete Verify Signature                            |                              |                                               |                           |  |  |  |  |  |
| cFolder Name Category                                             | Description                  | File Name Version                             | Processor                 |  |  |  |  |  |
| i The table does not contain any data                             |                              |                                               |                           |  |  |  |  |  |

| RFx Response Number 7000006175 RFx Number 5001001423<br>RFx Version Number 2 | Status in Process Sub | bmission Deadline 23.  | 06.2021 14:30:00 INDIA Opening | Date 23.06.2021 14:30:00 | ) INDIA Remainin | ng Time |
|------------------------------------------------------------------------------|-----------------------|------------------------|--------------------------------|--------------------------|------------------|---------|
| RFx Information Items Tracking                                               |                       |                        |                                |                          |                  |         |
| Basic Data Bid Security / Associate / JV Detail Notes and Attac              | hments                |                        |                                |                          |                  |         |
| Clear                                                                        |                       |                        |                                |                          |                  |         |
| Category                                                                     |                       | Description            |                                |                          |                  |         |
| Conditions of Participation                                                  |                       | -Empty-                |                                |                          |                  |         |
| RFx/Auction Text                                                             |                       | -Empty-                |                                |                          |                  |         |
| Purchaser's Remarks                                                          |                       | -Empty-                |                                |                          |                  |         |
| Price Attachments Add Attachment Versioning . Delete Create Profile          |                       |                        |                                |                          |                  |         |
| Category Descrip                                                             | tion Fi               | ile Name               |                                | Version                  | Processor        |         |
| Standard Attachment PRICE S                                                  | HEET PI               | rice_schedule.xlsx.sig |                                | 1                        |                  |         |
|                                                                              |                       |                        |                                |                          |                  |         |
| ▼ Technical Attachments                                                      |                       |                        |                                |                          |                  |         |
| Add Attachment Delete Verify Signature                                       |                       |                        |                                |                          |                  |         |
| cFolder Name Category                                                        | Description           |                        | File Name                      |                          | Version          | Process |
| TECH_BID Standard Attachment                                                 | Attachment            |                        | Attachment.pdf.sig             |                          | 1                |         |
| TEQU DID Charded Attachment                                                  |                       |                        |                                |                          |                  |         |

### 4.2.2 Items tab

In this tab bidder is required to fill the total price of each of the schedule. Bid Price Summary and Bid Comparison statement will be generated on the basis of the prices filled here.

| RFx Response Number 70000061<br>RFx Version Number 2        | 75 RFx Number 5001001423 Status In Process                                                              | Submission Deadline 23.06.2021 14:30:00 INDIA                                                     | Opening Date 23.06.2021 14:30:00 INDIA                                        | Remaining Tir                 | me 0 Days 00:10:26       | RFx Owner Mr. Anshumaan Sharma      | RFx Response Version Numb  | er Active Version                      |
|-------------------------------------------------------------|----------------------------------------------------------------------------------------------------|---------------------------------------------------------------------------------------------------|-------------------------------------------------------------------------------|-------------------------------|--------------------------|-------------------------------------|----------------------------|----------------------------------------|
| RFx Information Items                                       | s Tracking                                                                                              |                                                                                                   |                                                                               |                               |                          |                                     |                            |                                        |
| ▼ Item Overview                                             |                                                                                                    |                                                                                                   |                                                                               |                               |                          |                                     |                            | [                                      |
| Details dd New " Copy Pa                                    | ste Delete   🖹 Bid Price Summary                                                                        |                                                                                                   |                                                                               |                               |                          |                                     |                            | Filter Expand All Collapse All Setting |
| Line Number                                                 | Description                                                                                             | ltem Type                                                                                         | P Quantity Uni                                                                |                               | Price Currency           | Price                               | Per Delivery Date          | 💣 Total Value                          |
| - 👼 <u>0001</u> 🗊                                           | Total Ex Works Amount                                                                                   | Material                                                                                          | 1.00 LOT                                                                      | 0.00                          | INR                      | 1                                   |                            | 0.00                                   |
| - 🛃 <u>0002</u> 🖓                                           | Total Type Test Charges                                                                                 | Material                                                                                          | 1.00 LOT                                                                      | 0.00                          | INR                      | 1                                   |                            | 0.00                                   |
| - 🚳 <u>0003</u> 🖂                                           | Total Installation/Service Amount                                                                       | Material                                                                                          | 1.00 LOT                                                                      | 0.00                          | INR                      | 1                                   |                            | 0.00                                   |
| - 🐻 0004 🗊                                                  | Total Training Charges                                                                                  | Material                                                                                          | 1.00 LOT                                                                      | 0.00                          | INR                      | 1                                   |                            | 0.00                                   |
| - 🛃 0005 🖓                                                  | Total GST on Goods                                                                                      | Material                                                                                          | 1.00 LOT                                                                      | 0.00                          | INR                      | 1                                   |                            | 0.00                                   |
| • 🛃 0006 🖂                                                  | Total GST on Services                                                                                   | Material                                                                                          | 1.00 LOT                                                                      | 0.00                          | INR                      | 1                                   |                            | 0.00                                   |
| - 🚾 0007 🗊                                                  | Total Buy Back Amount                                                                                   | Material                                                                                          | 1.00 LOT                                                                      | 0.00                          | INR                      | 1                                   |                            | 0.00                                   |
| - 🛃 0008 🖂                                                  | Total GST on Buy Back                                                                                   | Material                                                                                          | 1.00 LOT                                                                      | 0.00                          | INR                      | 1                                   |                            | 0.00                                   |
| - 🛃 0009 🖂                                                  | Total Freight and Insurance Charges                                                                     | Material                                                                                          | 1.00 LOT                                                                      | 0.00                          | INR                      | 1                                   |                            | 0.00                                   |
|                                                             |                                                                                                    |                                                                                                   |                                                                               |                               |                          |                                     |                            |                                        |
|                                                             |                                                                                                    |                                                                                                   |                                                                               |                               |                          |                                     |                            |                                        |
|                                                             |                                                                                                    |                                                                                                   |                                                                               |                               |                          |                                     |                            |                                        |
|                                                             |                                                                                                    |                                                                                                   |                                                                               |                               |                          |                                     |                            |                                        |
|                                                             |                                                                                                    |                                                                                                   |                                                                               |                               |                          |                                     |                            |                                        |
|                                                             |                                                                                                    |                                                                                                   |                                                                               |                               |                          |                                     |                            |                                        |
|                                                             |                                                                                                    |                                                                                                   |                                                                               |                               |                          |                                     |                            |                                        |
|                                                             |                                                                                                    |                                                                                                   |                                                                               |                               |                          |                                     |                            |                                        |
|                                                             |                                                                                                    |                                                                                                   |                                                                               |                               |                          |                                     |                            |                                        |
|                                                             |                                                                                                    |                                                                                                   |                                                                               |                               |                          |                                     |                            |                                        |
| Disclaimer:- The prices and<br>confer any right or claim wh | details as filled up in Electronic Form/Template b<br>atsoever on any Bidder. The successful Bidder (al | y the bidder and opened during the bid openin<br>so referred to as the L1 Bidder) shall be determ | g and recorded in the Bid Opening S<br>nined as per the provisions of the Bid | tatement woul<br>ding Documen | d not be construe<br>ts. | d to determine the relative ranking | amongst theBidders, or the | successful Bidder, and would not       |

User needs to select a line item and click on "Details", in the table below the item overview click on conditions tab as depicted in the image below. Fill the select Item schedule net price in condition tab under condition type: Base Price, as shown below.

| RFx Response Number 7000006175 RFx Version Number 2                          | RFx Number 5001001423 Status in Process                                                                                    | Submission Deadline 23.06.2021 14:30:00 NDIA                                                  | Opening Date 23.06.2021 14:30:00 INDIA                                        | Remaining Tim                   | ne 0 Days 00:10:26        | RFx Owner Mr. Anshumaan Sharma        | RFx Response Version Number Active Version  |                              |
|------------------------------------------------------------------------------|----------------------------------------------------------------------------------------------------|-----------------------------------------------------------------------------------------------|-------------------------------------------------------------------------------|---------------------------------|---------------------------|---------------------------------------|---------------------------------------------|------------------------------|
| RFx Information Items Tr                                                     | racking                                                                                                    |                                                                                               |                                                                               |                                 |                           |                                       |                                             |                              |
| ▼ NDRE UVGIVIDIV                                                             |                                                                                                    |                                                                                               |                                                                               |                                 |                           |                                       |                                             |                              |
| Details Add New , Copy Paste Delet                                           | ele   📓 Bid Price Summary                                                                                                  |                                                                                               |                                                                               |                                 |                           |                                       | Filler Expan                                | nd All Collapse All Settings |
| Line Number                                                                  | Description                                                                                                    | ltem Type                                                                                     | 🔐 Quantity Unit                                                               |                                 | Price Currency            | 🖨 Price Per                           | Delivery Date                               | 🔐 Total Value 🔄              |
| • 🙀 0001 🗉                                                                   | Total Ex Works Amount                                                                                                    | Material                                                                                      | 1.00 LOT                                                                      | 0.00                            | INR                       | 1                                     |                                             | 0.00                         |
| • 🛃 0002 E                                                                   | Total Type Test Charges                                                                                                    | Material                                                                                      | 1.00 LOT                                                                      | 0.00                            | INR                       | 1                                     |                                             | 0.00                         |
| • 🛃 🚥 🗉                                                                      | Total Installation/Service Amount                                                                                          | Material                                                                                      | 1.00 LOT                                                                      | 0.00                            | INR                       | 1                                     |                                             | 0.00                         |
| • 🛃 0004 E                                                                   | Total Training Charges                                                                                                    | Material                                                                                      | 1.00 LOT                                                                      | 0.00                            | INR                       | 1                                     |                                             | 0.00                         |
| • 🔂 0005 🗉                                                                   | Total GST on Goods                                                                                                    | Material                                                                                      | 1.00 LOT                                                                      | 0.00                            | INR                       | 1                                     |                                             | 0.00                         |
| • 🛃 0006 🗉                                                                   | Total GST on Services                                                                                                    | Material                                                                                      | 1.00 LOT                                                                      | 0.00                            | INR                       | 1                                     |                                             | 0.00                         |
| • 🛃 0007 E                                                                   | Total Buy Back Amount                                                                                                    | Material                                                                                      | 1.00 LOT                                                                      | 0.00                            | INR                       | 1                                     |                                             | 0.00                         |
| • 🗃 🚥 🗉                                                                      | Total GST on Buy Back                                                                                                    | Material                                                                                      | 1.00 LOT                                                                      | 0.00                            | INR                       | 1                                     |                                             | 0.00                         |
| • 🛃 0009 E                                                                   | Total Freight and Insurance Charges                                                                                        | Material                                                                                      | 1.00 LOT                                                                      | 0.00                            | INR                       | 1                                     |                                             | 0.00                         |
|                                                                              |                                                                                                    |                                                                                               |                                                                               |                                 |                           |                                       |                                             |                              |
|                                                                              |                                                                                                    |                                                                                               |                                                                               |                                 |                           |                                       |                                             | 2                            |
| Disclaimer:- The prices and details a<br>confer any right or claim whatsoeve | as filled up in Electronic Form/Template by<br>er on any Bidder. The successful Bidder (al<br>ks Amount<br>ents Conditions | the bidder and opened during the bid openin<br>o referred to as the L1 Bidderj shall be deten | g and recorded in the Bid Opening S<br>nined as per the provisions of the Bid | tatement would<br>ding Document | d not be construed<br>ts. | d to determine the relative ranking a | smongst theBidders, or the successful Bidde | er, and would not            |
| Condition Type                                                               |                                                                                                    |                                                                                               | Amount Currency                                                               |                                 |                           | Price Per Price Unit                  |                                             |                              |
| Base Price                                                                   |                                                                                                    |                                                                                               | 0.00 ndian Ru                                                                 | pee                             | 1                         | LOT                                   |                                             |                              |

Net price of the Schedule as mentioned in the item is to be filled in the Condition type Base Price, all the relevant details about the prices as per the requirement mentioned in Bid document/Price Template need to be filled in MS Excel Price sheet. For example, if there are 5 materials of type EXW(Supply) in BOQ document and bidder has filled 5 prices corresponding to these EXW (Prices are: INR, 4000,4000,4000,4000,4000), then in the item tab, he is required to fill INR 20000 against the schedule; line-item **Total Ex Works Amount**.

#### Power Grid Corporation of India Limited

| Edit RFx Response:                                       |                                         |                                                      |                                      |                 |                    |                                     |                              |                                         |
|----------------------------------------------------------|-----------------------------------------|------------------------------------------------------|--------------------------------------|-----------------|--------------------|-------------------------------------|------------------------------|-----------------------------------------|
| Submit   Read Only Print Preview   Check                 | Close Save Delete Export Import         |                                                      |                                      |                 |                    |                                     |                              | Q 1                                     |
| RFx Response Number 7000006175 R<br>RFx Version Number 3 | IFx Number 5001001423 Status Saved      | Submission Deadline 23.06.2021 15:40:00 INDIA Op     | ening Date 23.06.2021 15:40:00 INDIA | Remaining Tir   | me 0 Days 00:31:20 | RFx Owner Mr. Anshumaan Sharma      | RFx Response Version Numb    | ber Active Version                      |
| RFx Information Items Tra                                | acking                                  |                                                      |                                      |                 |                    |                                     |                              |                                         |
| them Overview                                            |                                         |                                                      |                                      |                 |                    |                                     |                              | -                                       |
| Details Add New , Copy Paste Delet                       | e 📔 👪 Bid Price Summary                 |                                                      |                                      |                 |                    |                                     |                              | Filter Expand All Collapse All Settings |
| Line Number                                              | Description                             | item Type                                            | 🔐 Quantity Unit                      | Pr              | ice Currency       | 🖨 Price Per                         | Delivery Date                | 💣 Total Value 🔄                         |
| • 🔂 0001 🗉                                               | Total Ex Works Amount                   | Material                                             | 1.00 LOT                             | 0.00            | INR                | 1                                   |                              | 0.00                                    |
| • 🚾 0002 🖂                                               | Total Type Test Charges                 | Material                                             | 1.00 LOT                             | 0.00            | INR                | 1                                   |                              | 0.00                                    |
| • 🛃 0003 🗉                                               | Total Installation/Service Amount       | Material                                             | 1.00 LOT                             | 0.00            | INR                | 1                                   |                              | 0.00                                    |
| • 👼 <u>0004</u> 🕎                                        | Total Training Charges                  | Material                                             | 1.00 LOT                             | 0.00            | INR                | 1                                   |                              | 0.00                                    |
| • 🔂 0005 🖂                                               | Total GST on Goods                      | Material                                             | 1.00 LOT                             | 0.00            | INR                | 1                                   |                              | 0.00                                    |
| • 🔂 0006 🗉                                               | Total GST on Services                   | Material                                             | 1.00 LOT                             | 0.00            | INR                | 1                                   |                              | 0.00                                    |
| • 🔂 0007 🕎                                               | Total Buy Back Amount                   | Material                                             | 1.00 LOT                             | 0.00            | INR                | 1                                   |                              | 0.00                                    |
| • 🔂 0008 🖸                                               | Total GST on Buy Back                   | Material                                             | 1.00 LOT                             | 0.00            | INR                | 1                                   |                              | 0.00                                    |
| • 👼 0009 🕎                                               | Total Freight and Insurance Charges     | Material                                             | 1.00 LOT                             | 0.00            | INR                | 1                                   |                              | 0.00                                    |
|                                                          |                                         |                                                      |                                      |                 |                    |                                     |                              |                                         |
|                                                          |                                         |                                                      |                                      |                 |                    |                                     |                              |                                         |
|                                                          |                                         |                                                      |                                      |                 |                    |                                     |                              |                                         |
|                                                          |                                         |                                                      |                                      |                 |                    |                                     |                              |                                         |
|                                                          |                                         |                                                      |                                      |                 |                    |                                     |                              |                                         |
|                                                          |                                         |                                                      |                                      |                 |                    |                                     |                              |                                         |
|                                                          |                                         |                                                      |                                      |                 |                    |                                     |                              |                                         |
|                                                          |                                         |                                                      |                                      |                 |                    |                                     |                              |                                         |
|                                                          |                                         |                                                      |                                      |                 |                    |                                     |                              |                                         |
|                                                          |                                         |                                                      |                                      |                 |                    |                                     |                              |                                         |
| Disclaimor: The prices and details                       | e filled up in Electronic Form/Tompleto | by the hidder and energed during the hid openin      | and recorded in the Bid Openir       | a Statement w   | ould not be const  | rued to datermine the relative ran  | king amongst the Biddore or  | the successful Bidder and               |
| would not confer any right or claim                      | whatsoever on any Bidder. The success   | ful Bidder (also referred to as the L1 Bidder) shall | be determined as per the provis      | ons of the Bide | ling Documents.    | rucu to acterninie ale relative run | king unongat the bladera, or | ale auccessful bladel, and              |
|                                                          |                                         |                                                      |                                      |                 | -                  |                                     |                              |                                         |
| I betails for item upun Total Ex work                    | sta Conditione                          |                                                      |                                      |                 |                    |                                     |                              | X                                       |
| item uata Notes and Allachmen                            | tis Conditions                          |                                                      |                                      |                 |                    |                                     |                              |                                         |
| ▼ Conditions                                             |                                         |                                                      |                                      |                 |                    |                                     |                              | -                                       |
| Condition Type                                           |                                         |                                                      | Amount Currency                      |                 |                    | Price Per Price Unit                |                              |                                         |
| Base Price                                               |                                         |                                                      | 20000 × Indian Rup                   |                 | 1                  | LOT                                 |                              |                                         |
|                                                          |                                         |                                                      |                                      |                 |                    |                                     |                              |                                         |

Likewise, total GST on all goods, will be filled against the schedule; line item: GST-Good for SRM ATB.

| Edit RFx Response:                                     |                                              |                                                |                              |                      |                           |                                       |                                    |                                  |
|--------------------------------------------------------|----------------------------------------------|------------------------------------------------|------------------------------|----------------------|---------------------------|---------------------------------------|------------------------------------|----------------------------------|
| Submit   Read Only Print Preview   Che                 | eck Close Save Delete Export Import          |                                                |                              |                      |                           |                                       |                                    | 0.                               |
| RFx Response Number 7000006175<br>RFx Version Number 3 | RFx Number 5001001423 Status Saved           | Submission Deadline 23.06.2021 15:40:00 INDIA  | Opening Date 23.06.2021 15:4 | 0:00 INDIA Remai     | ning Time 0 Days 00:29:31 | RFx Owner Mr. Anshumaan Sharma        | RFx Response Version Number Act    | ive Version                      |
| RFx Information Items                                  | Tracking                                     |                                                |                              |                      |                           |                                       |                                    |                                  |
| ▼ Item Overview                                        |                                              |                                                |                              |                      |                           |                                       |                                    | 3                                |
| Details Add New 🦼 Copy Paste De                        | elete 🛛 📓 Bid Price Summary                  |                                                |                              |                      |                           |                                       | Filer                              | Expand All Collapse All Settings |
| Line Number                                            | Description                                  | item Type                                      | 💣 Quantity U                 | Init                 | Price Currency            | 💣 Price Per                           | Delivery Date                      | 💣 Total Value 🕒                  |
| • 🚾 <u>0001</u> 🖫                                      | Total Ex Works Amount                        | Material                                       | 1.00 LC                      | DT 20,000.00         | INR                       | 1                                     |                                    | 20,000.00                        |
| • 🛃 <u>0002</u> 🖸                                      | Total Type Test Charges                      | Malerial                                       | 1.00 LC                      | 00.000,8 TC          | INR                       | 1                                     |                                    | 8,000.00                         |
| • 🛃 <u>0003</u> 🖫                                      | Total Installation/Service Amount            | Naterial                                       | 1.00 LC                      | DT 12,000.00         | INR                       | 1                                     |                                    | 12,000.00                        |
| • 👼 <u>0004</u> 🖫                                      | Total Training Charges                       | Material                                       | 1.00 LC                      | DT 6,000.00          | INR                       | 1                                     |                                    | 6,000.00                         |
| • 🛃 <u>0005</u> 🗉                                      | Total GST on Goods                           | Material                                       | 1.00 LC                      | 0.00 TT              | INR                       | 1                                     |                                    | 0.00                             |
| • 👼 <u>0006</u> 🖫                                      | Total GST on Services                        | Material                                       | 1.00 LC                      | 0.00 TT              | INR                       | 1                                     |                                    | 0.00                             |
| - 🙆 <u>0007</u> 🗉                                      | Total Buy Back Amount                        | Material                                       | 1.00 LC                      | 0.00 TC              | INR                       | 1                                     |                                    | 0.00                             |
| • 🗧 <u>0008</u> 🗉                                      | Total GST on Buy Back                        | Material                                       | 1.00 L0                      | 0.00 TT              | INR                       | 1                                     |                                    | 0.00                             |
| • 👼 <u>0009</u> 🕎                                      | Total Freight and Insurance Charges          | Material                                       | 1.00 LC                      | 0.00 TC              | INR                       | 1                                     |                                    | 0.00                             |
|                                                        |                                              |                                                |                              |                      |                           |                                       |                                    |                                  |
|                                                        |                                              |                                                |                              |                      |                           |                                       |                                    |                                  |
|                                                        |                                              |                                                |                              |                      |                           |                                       |                                    |                                  |
|                                                        |                                              |                                                |                              |                      |                           |                                       |                                    |                                  |
|                                                        |                                              |                                                |                              |                      |                           |                                       |                                    |                                  |
|                                                        |                                              |                                                |                              |                      |                           |                                       |                                    |                                  |
|                                                        |                                              |                                                |                              |                      |                           |                                       |                                    |                                  |
|                                                        |                                              |                                                |                              |                      |                           |                                       |                                    |                                  |
|                                                        |                                              |                                                |                              |                      |                           |                                       |                                    |                                  |
|                                                        |                                              |                                                |                              |                      |                           |                                       |                                    |                                  |
| Disalationary The extension and detail                 | le es filled us in Flesternie Form (Templete | to the biddee and encoded during the bid and   | ning and second of in the D  | d On and an States   |                           |                                       | inn amanas dha Diddaan aa dha ay   | E Ridder and                     |
| would not confer any right or clair                    | in whatsoever on any Bidder. The success     | ful Bidder (also referred to as the L1 Bidder) | shall be determined as per t | he provisions of the | e Bidding Documents       | strued to determine the relative rank | king amongst thebidders, of the su | ccessiul biddel, and             |
| ,,,                                                    | ,                                            | , ,                                            |                              |                      | 5                         |                                       |                                    |                                  |
| Details for item 0005 Total GST of                     | on Goods                                     |                                                |                              |                      |                           |                                       |                                    | ×                                |
| Item Data Notes and Attach                             | aments Conditions                            |                                                |                              |                      |                           |                                       |                                    |                                  |
| ▼ Conditions                                           |                                              |                                                |                              |                      |                           |                                       |                                    | F                                |
| Condition Type                                         |                                              |                                                | 🖨 Amount                     | Currency             |                           | Price Per Price Unit                  |                                    |                                  |
| Base Price                                             |                                              |                                                | 3600 ×                       | Indian Rupee         | 1                         | LOT                                   |                                    |                                  |
|                                                        |                                              |                                                |                              |                      |                           |                                       |                                    |                                  |
|                                                        |                                              |                                                |                              |                      |                           |                                       |                                    |                                  |

Fill the total schedule wise prices in the corresponding line items under the item tab as demonstrated above.

| REx Response:                                    | Obash Olasa Saus Dalah Susad Israad                    |                                           |                                      |                    |                      |                               |                             |                                      |
|--------------------------------------------------|--------------------------------------------------------|-------------------------------------------|--------------------------------------|--------------------|----------------------|-------------------------------|-----------------------------|--------------------------------------|
| Read only Plant Prevent                          | Cieck Gase Save Delete Cupus import                    |                                           |                                      |                    |                      |                               |                             |                                      |
| response is complete and conta                   | ains no errors                                         |                                           |                                      |                    |                      |                               |                             |                                      |
|                                                  |                                                        |                                           |                                      |                    |                      |                               |                             |                                      |
| esponse Number 700000617<br>RFx Version Number 3 | 5 RFx Number 5001001423 Status Saved Subm              | ission Deadline 23.06.2021 15.40:00 INDIA | Opening Date 23.06.2021 15:40:00 NDI | A Remaining T      | fime 0 Days 00:27:09 | RFx Owner Mr. Anshumaan Shar  | na RFx Response Version Nu  | mber Active Version                  |
| RFx Information Items                            | Tracking                                               |                                           |                                      |                    |                      |                               |                             |                                      |
| m Overview                                       |                                                        |                                           |                                      |                    |                      |                               |                             |                                      |
| talls Add New , Copy Panl                        | te Delete Bid Price Summary                            |                                           |                                      |                    |                      |                               |                             | Filter Expand All Collapse All Setti |
| Line Number                                      | Description                                            | Item Type                                 | 🖆 Quantity Unit                      |                    | Price Currency       | Price P                       | er Delivery Date            | 🖨 Total Value                        |
| • 🔄 👓 🛙 🖾                                        | Total Ex Works Amount                                  | Material                                  | 1.00 LOT                             | 20,000.00          | INR                  | 1                             |                             | 20,000.0                             |
| • 🛃 0002 🖫                                       | Total Type Test Charges                                | Material                                  | 1.00 LOT                             | 8,000.00           | INR                  | 1                             |                             | 8,000.0                              |
|                                                  | Total Installation/Service Amount                      | Material                                  | 1.00 LOT                             | 12,000.00          | INR                  | 1                             |                             | 12,000.0                             |
| • 📲 9994 😰                                       | Total Training Charges                                 | Material                                  | 1.00 LOT                             | 6,000.00           | INR                  | 1                             |                             | 6,000.0                              |
| · · · · · · · · · · · · · · · · · · ·            | Total GST on Goods                                     | Material                                  | 1.00 LOT                             | 3,600.00           | INR                  | 1                             |                             | 3,600.0                              |
| • 🛃 0006 🖂                                       | Total GST on Services                                  | Material                                  | 1.00 LOT                             | 2,160.00           | INR                  | 1                             |                             | 2,160                                |
| an                                               | Total Buy Back Amount                                  | Material                                  | 1.00 LOT                             | 5,000.00           | INR                  | 1                             |                             | 5,000                                |
|                                                  | Total GST on Buy Back                                  | Material                                  | 1.00 LOT                             | 250.00             | INR                  | 1                             |                             | 250                                  |
| • 60009 (M                                       | Total Freight and Insurance Charges                    | Material                                  | 1.00 LOT                             | 1,500.00           | INR                  | 1                             |                             | 1,500.0                              |
|                                                  |                                                        |                                           |                                      |                    |                      |                               |                             |                                      |
|                                                  |                                                        |                                           |                                      |                    |                      |                               |                             |                                      |
|                                                  |                                                        |                                           |                                      |                    |                      |                               |                             |                                      |
|                                                  |                                                        |                                           |                                      |                    |                      |                               |                             |                                      |
|                                                  |                                                        |                                           |                                      |                    |                      |                               |                             |                                      |
|                                                  |                                                        |                                           |                                      |                    |                      |                               |                             |                                      |
|                                                  |                                                        |                                           |                                      |                    |                      |                               |                             |                                      |
|                                                  |                                                        |                                           |                                      |                    |                      |                               |                             |                                      |
|                                                  |                                                        |                                           |                                      |                    |                      |                               |                             |                                      |
|                                                  |                                                        |                                           |                                      |                    |                      |                               |                             |                                      |
|                                                  |                                                        |                                           |                                      |                    |                      |                               |                             |                                      |
| imer:- The prices and d                          | etails as filled up in Electronic Form/Template by the | bidder and opened during the bid op       | ening and recorded in the Bid Ope    | ning Statement     | would not be constru | ued to determine the relative | ranking amongst theBidders, | or the successful Bidder, an         |
| I not confer any right or                        | claim whatsoever on any Bidder. The successful Bide    | ler (also referred to as the L1 Bidder)   | shall be determined as per the pro   | visions of the Bio | dding Documents.     |                               |                             |                                      |
| Details for item 0009 Total                      | Freight and Insurance Charges                          |                                           |                                      |                    |                      |                               |                             |                                      |
| Item Data Notes and A                            | Allachments Conditions                                 |                                           |                                      |                    |                      |                               |                             |                                      |
|                                                  |                                                        |                                           |                                      |                    |                      |                               |                             |                                      |
| Conditions                                       |                                                        |                                           |                                      |                    |                      |                               |                             |                                      |
| Condition Type                                   |                                                        |                                           | Amount Currence                      | 6                  |                      | Price Per Price Unit          |                             |                                      |
| 2                                                |                                                        |                                           |                                      |                    | 1.0                  | 107                           |                             |                                      |

Now click check button to verify that the response is complete without errors. In case if there are any error messages kindly update the response accordingly else in case if there is no error and the response has been completed as per all the details required, bidder should click Submit button to Submit the response.

After successful submission the status of the response shall be updated to "Submitted". At the time of Bid Opening, response versions with status "Submitted" only shall be opened. Responses with other status such as "Saved" will not be opened during Bid Opening and shall remain unopened.

#### Power Grid Corporation of India Limited

| Display RFx Response:                                 |                                  |                                                        |                                 |                               |           |                   |                                 |                     |                                  |          |
|-------------------------------------------------------|----------------------------------|--------------------------------------------------------|---------------------------------|-------------------------------|-----------|-------------------|---------------------------------|---------------------|----------------------------------|----------|
| 🖉 Edit   🍫   Close Withdraw E                         | xport Decrypt Data               |                                                        |                                 |                               |           |                   |                                 |                     |                                  | • •      |
| RFx Response Number 700000617<br>RFx Version Number 3 | 5 RFx Number 5001001423          | Status Submitted Submission Deadline 23.06.2021 1      | 40:00 INDIA Opening Date 23.06  | 2021 15:40:00 INDIA Remain    | ng Time   | 0 Days 00:25:32   | RFx Owner Mr. Anshumaan Sharma  | RFx Response Vers   | ion Number 1                     |          |
| RFx Information Items                                 | Tracking                         |                                                        |                                 |                               |           |                   |                                 |                     |                                  |          |
| ▼ Item Overview                                       |                                  |                                                        |                                 |                               |           |                   |                                 |                     |                                  |          |
| Details Add New d Copy Past                           | le Delete                        |                                                        |                                 |                               |           |                   |                                 |                     | Filler Expand All Collapse Al    | Settings |
| Line Number                                           | A Price                          | Description                                            | ltem Type                       | 🔒 Quantity                    | Unit      | Currency          | 👜 Price Per                     | Delivery Date       | 🐣 Total                          | /alue 🛅  |
| • 🛃 0001 🖂                                            | See Conditions                   | Total Ex Works Amount                                  | Material                        | XXXXXXX                       | LOT       | INR               | XXXXXX                          |                     | XXXXXXX                          |          |
| • 🛃 <u>0002</u> 🖂                                     | See Conditions                   | Total Type Test Charges                                | Material                        | X0000K                        | LOT       | INR               | X0000X                          |                     | X0000K                           |          |
| • 🙆 0003 🕎                                            | See Conditions                   | Total Installation/Service Amount                      | Material                        | 300000                        | LOT       | INR               | XXXXXX                          |                     | X0000K                           |          |
| • 🚾 <u>0004</u> 💬                                     | See Conditions                   | Total Training Charges                                 | Material                        | XXXXXXX                       | LOT       | INR               | XOOOX                           |                     | XXXXXXX                          |          |
| • 🛃 0005 🖂                                            | See Conditions                   | Total GST on Goods                                     | Material                        | XXXXXXX                       | LOT       | INR               | XXXXXX                          |                     | XXXXXXX                          |          |
| • 🛃 <u>0006</u> 🖂                                     | See Conditions                   | Total GST on Services                                  | Material                        | X0000K                        | LOT       | INR               | X0000X                          |                     | X0000K                           |          |
| • 🗧 0007 🕎                                            | See Conditions                   | Total Buy Back Amount                                  | Material                        | X0000K                        | LOT       | INR               | XDODCK                          |                     | X0000K                           |          |
| • 🚾 0008 💬                                            | See Conditions                   | Total GST on Buy Back                                  | Material                        | XXXXXXX                       | LOT       | INR               | XOOOX                           |                     | XXXXXXX                          |          |
| • 🛃 0009 🖂                                            | See Conditions                   | Total Freight and Insurance Charges                    | Material                        | XXXXXX                        | LOT       | INR               | XXXXXX                          |                     | XXXXXX                           |          |
|                                                       |                                  |                                                        |                                 |                               |           |                   |                                 |                     |                                  |          |
|                                                       |                                  |                                                        |                                 |                               |           |                   |                                 |                     |                                  |          |
|                                                       |                                  |                                                        |                                 |                               |           |                   |                                 |                     |                                  |          |
|                                                       |                                  |                                                        |                                 |                               |           |                   |                                 |                     |                                  |          |
|                                                       |                                  |                                                        |                                 |                               |           |                   |                                 |                     |                                  |          |
|                                                       |                                  |                                                        |                                 |                               |           |                   |                                 |                     |                                  |          |
|                                                       |                                  |                                                        |                                 |                               |           |                   |                                 |                     |                                  |          |
|                                                       |                                  |                                                        |                                 |                               |           |                   |                                 |                     |                                  |          |
|                                                       |                                  |                                                        |                                 |                               |           |                   |                                 |                     |                                  |          |
|                                                       |                                  |                                                        |                                 |                               |           |                   |                                 |                     |                                  |          |
| Discloimers. The prices and d                         | stails as filled up in Electroni | e Form/Templete by the bidder and energed during t     | he hid energing and recorded in | the Rid Opening Statement     | would a   | ot he construed t | a determine the relative rankin | a amonast the Ridde | re or the suspensiful Ridder of  |          |
| would not confer any right or                         | claim whatsoever on any Bio      | dder. The successful Bidder (also referred to as the L | 1 Bidder) shall be determined a | s per the provisions of the B | idding De | ocuments.         | o determine the relative rankin | g amongst mebidde   | rs, or the successful bluder, at | IU       |
| Details for item 0009 Total                           | Freight and Insurance Charges    |                                                        |                                 |                               |           |                   |                                 |                     |                                  | ×        |
| Item Data Notes and A                                 | tachments Conditions             |                                                        |                                 |                               |           |                   |                                 |                     |                                  |          |
| ▼ Conditions                                          |                                  |                                                        |                                 |                               |           |                   |                                 |                     |                                  |          |
| Condition Type                                        |                                  |                                                        | <u>a</u> ,                      | Amount Currency               |           | F                 | Price Per Price Unit            |                     |                                  |          |
| Base Price                                            |                                  | X0000X                                                 |                                 | Indian Rupee                  | 1         |                   | LOT                             |                     |                                  |          |

# 5 Withdraw & Re-Submit the RFx Response

In order to Withdraw the submitted response, click on Withdraw button on RFx Response screen.

| Display RFx Response:                                                      |                                                         |                                       |                                                                                                    |
|----------------------------------------------------------------------------|---------------------------------------------------------|---------------------------------------|----------------------------------------------------------------------------------------------------|
| PEdit   🗘   Close Withdraw Export D                                        | ecrypt Data                                             |                                       |                                                                                                    |
| RFx Response Number 7000006220                                             | RFx Number 5002001400                                   | Status Submitted                      | Submission Deadline 27.07.2021 13:00:00 INDIA                                                        |
| RFx Information Items Tr                                                   | acking                                                  |                                       |                                                                                                    |
| ▼ Item Overview                                                            |                                                         |                                       |                                                                                                    |
| Details Add New d Copy Paste Dele                                          | te                                                      |                                       |                                                                                                    |
| Line Number                                                                | Price                                                   | Descriptio                            | n                                                                                                    |
| - 🔯 <u>0001</u> 🕞                                                          | See Conditions                                          | Total Ex W                            | orks Amount                                                                                          |
| - 👦 <u>0002</u> 🕞                                                          | See Conditions                                          | Total Type                            | Test Charges                                                                                         |
| - 🐻 <u>0003</u> 🕞                                                          | See Conditions                                          | Total Instal                          | lation/Service Amount                                                                                |
| - 🐻 <u>0004</u> 🕞                                                          | See Conditions                                          | Total Train                           | ing Charges                                                                                          |
| - 🐻 <u>0005</u> 🗊                                                          | See Conditions                                          | Total GST                             | on Goods                                                                                             |
| - 🐖 <u>0006</u> 🗊                                                          | See Conditions                                          | Total GST                             | on Services                                                                                          |
| - 🐖 <u>0007</u> 🕞                                                          | See Conditions                                          | Total Buy I                           | Back Amount                                                                                          |
| - 🐖 <u>0008</u> 🗊                                                          | See Conditions                                          | Total GST                             | on Buy Back                                                                                          |
| - 🙀 <u>0009</u> 🕞                                                          | See Conditions                                          | Total Freig                           | ht and Insurance Charges                                                                             |
|                                                                            |                                                         |                                       |                                                                                                    |
| Disclaimer:- The prices and details<br>confer any right or claim whatsoeve | as filled up in Electronic<br>er on any Bidder. The suc | Form/Template b<br>ccessful Bidder (a | by the bidder and opened during the bid opening<br>Iso referred to as the L1 Bidder) shall be determ |
| Details for item 0009 Total Freight                                        | and Insurance Charges                                   |                                       |                                                                                                    |
| Item Data Notes and Attachme                                               | nts Conditions                                          |                                       |                                                                                                    |
|                                                                            |                                                         |                                       |                                                                                                    |
| ✓ Conditions                                                               |                                                         |                                       |                                                                                                    |
| Condition Type                                                             |                                                         |                                       |                                                                                                    |

XXXXX

Base Price

Select the appropriate signature and click on Sign.

| igital Signature                                                                                              |                                                                                                    |
|----------------------------------------------------------------------------------------------------|----------------------------------------------------------------------------------------------------|
| Check the document displayed below.                                                                           | Print Save                                                                                                    |
| पावरगिङ<br>POWERGRID                                                                                          | मारत सरकार का उद्यम) POWER GRID CORPORATION OF INDIA LIMITED<br>(A Government of India Enterprise)                                          |
| Company<br>Test Vendor for Dummy RFx<br>Sector 292<br>122001 GURGAON<br>INDIA                                 | Response<br>Information<br>Description:Demo on Attachment Bidding<br>Response number:7000006220                                             |
| Attachmenter<br>To sign the document, select one of the certificates and choo                                 | vse Sign.                                                                                                    |
| C=IN, O=eMudhra Limited, OU=Certifying Authority, PostalCc<br>C=IN, O=PANTAGON SIGN SECURITIES PRIVATE LIMITE | de=560103, S=Karnataka, SERIALNUMBER=81d7cc69d57a8e8ecff8704f13a1a46<br>D, OU=CA, Phone=f0db6b0e7d6544646270b3eb033c17e0714907138a5be8e15b0 |
|                                                                                                    |                                                                                                    |

Click on OK

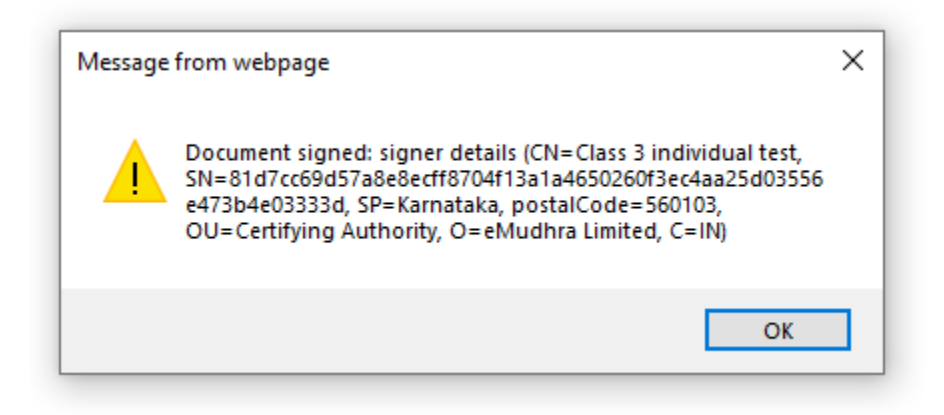

| Display RFx Response:                               |                     |                  |                                                 |  |  |  |
|-----------------------------------------------------|---------------------|------------------|-------------------------------------------------|--|--|--|
| 🖉 Edit   🗘   <u>Check</u> Close <u>Re-Submit</u> Ex | port Decrypt Data   |                  |                                                 |  |  |  |
| RFx Response Number 7000006220 Rf                   | x Number 5002001400 | Status Withdrawn | Submission Deadline 27.07.2021 13:00:00 INDIA   |  |  |  |
| RFx Information Items Tra                           | cking               |                  |                                                 |  |  |  |
| ▼ Item Overview                                     |                     |                  |                                                 |  |  |  |
| Details Add New J Copy Paste Delete                 |                     |                  |                                                 |  |  |  |
| Line Number                                         | Price               | Description      | Description                                     |  |  |  |
| • 🐖 <u>0001</u> 🗐                                   | See Conditions      | Total Ex Wo      | rks Amount                                      |  |  |  |
| • 👼 <u>0002</u> 🖂                                   | See Conditions      | Total Type T     | Fest Charges                                    |  |  |  |
| - 👼 <u>0003</u> 🗊                                   | See Conditions      | Total Installa   | Total Installation/Service Amount               |  |  |  |
| - 🐻 <u>0004</u> 🗊                                   | See Conditions      | Total Trainin    | Total Training Charges                          |  |  |  |
| - 🐻 <u>0005</u> 🗊                                   | See Conditions      | Total GST of     | n Goods                                         |  |  |  |
| - 👦 <u>0006</u> 🗊                                   | See Conditions      | Total GST or     | n Services                                      |  |  |  |
| - 🐻 <u>0007</u> 🗊                                   | See Conditions      | Total Buy Ba     | ack Amount                                      |  |  |  |
| - 🚾 <u>0008</u> 🗊                                   | See Conditions      | Total GST or     | n Buy Back                                      |  |  |  |
| - <u>0009</u> E                                     | See Conditions      | Total Freight    | t and Insurance Charges                         |  |  |  |
|                                                     |                     |                  |                                                 |  |  |  |
| Disalationary The animal and details as             |                     | <b>F/T</b> lth_  | when blades and assessed during the blades are: |  |  |  |

The status of RFx response will change from Submitted to Withdrawn.

Disclaimer:- The prices and details as filled up in Electronic Form/Template by the bidder and opened during the bid opening confer any right or claim whatsoever on any Bidder. The successful Bidder (also referred to as the L1 Bidder) shall be determ

If required, bidder can Re-Submit the RFx response even after the response has been Withdrawn.

Click on Re-Submit.

| Display RFx Response:               |                          |                                                         |
|-------------------------------------|--------------------------|---------------------------------------------------------|
| Check Close Re-Submit Exp           | ort Decrypt Data         |                                                         |
|                                     |                          |                                                         |
| RFx Response Number 7000006220 RFx  | Number 5002001400 Status | Withdrawn Submission Deadline 27.07.2021 13:00:00 INDIA |
| RFx Information Items Track         | sing                     |                                                         |
| ▼ Item Overview                     |                          |                                                         |
| Details Add New a Copy Paste Delete |                          |                                                         |
| Line Number                         | Price                    | Description                                             |
| - 🚛 <u>0001</u> 🗊                   | See Conditions           | Total Ex Works Amount                                   |
| • 👼 <u>0002</u> 🗊                   | See Conditions           | Total Type Test Charges                                 |
| • 👼 <u>0003</u> 🗐                   | See Conditions           | Total Installation/Service Amount                       |
| • 👼 <u>0004</u> 🗐                   | See Conditions           | Total Training Charges                                  |
| - 👼 <u>0005</u> 🗊                   | See Conditions           | Total GST on Goods                                      |
| - 🐖 <u>0006</u> 🗐                   | See Conditions           | Total GST on Services                                   |
| • 👼 <u>0007</u> 🗐                   | See Conditions           | Total Buy Back Amount                                   |
| - 🐻 <u>0008</u>                     | See Conditions           | Total GST on Buy Back                                   |
| - 🐖 0009 🗃                          | See Conditions           | Total Freight and Insurance Charges                     |
|                                     |                          |                                                         |
|                                     |                          |                                                         |

Disclaimer:- The prices and details as filled up in Electronic Form/Template by the bidder and opened during the bid openin confer any right or claim whatsoever on any Bidder. The successful Bidder (also referred to as the L1 Bidder) shall be determ After successful Re-submission the status of the response shall be updated to "Submitted".

| Display RFx Response:               |                          |                                                         |  |  |  |  |  |
|-------------------------------------|--------------------------|---------------------------------------------------------|--|--|--|--|--|
| Close Withdraw Export Decrypt Data  |                          |                                                         |  |  |  |  |  |
| RFx Response Number 7000006220 RFx  | Number 5002001400 Status | Submitted Submission Deadline 27.07.2021 13:00:00 INDIA |  |  |  |  |  |
| RFx Information Items Track         | ing                      |                                                         |  |  |  |  |  |
| ✓ Item Overview                     |                          |                                                         |  |  |  |  |  |
| Details Add New a Copy Paste Delete |                          |                                                         |  |  |  |  |  |
| Line Number                         | Price                    | Description                                             |  |  |  |  |  |
| • 🐖 <u>0001</u> 🗉                   | See Conditions           | Total Ex Works Amount                                   |  |  |  |  |  |
| • 🐖 <u>0002</u> 🗉                   | See Conditions           | Total Type Test Charges                                 |  |  |  |  |  |
| - 🙀 <u>0003</u> 🕫                   | See Conditions           | Total Installation/Service Amount                       |  |  |  |  |  |
| - 🙀 <u>0004</u> 🗉                   | See Conditions           | Total Training Charges                                  |  |  |  |  |  |
| - 👦 <u>0005</u> 🕫                   | See Conditions           | Total GST on Goods                                      |  |  |  |  |  |
| - 😡 <u>0006</u> 🕫                   | See Conditions           | Total GST on Services                                   |  |  |  |  |  |
| - 🙀 <u>0007</u> 🗊                   | See Conditions           | Total Buy Back Amount                                   |  |  |  |  |  |
| - 😡 <u>0008</u> 🗊                   | See Conditions           | Total GST on Buy Back                                   |  |  |  |  |  |
| - 🚛 <u>0009</u> 🗊                   | See Conditions           | Total Freight and Insurance Charges                     |  |  |  |  |  |
|                                     |                          |                                                         |  |  |  |  |  |

### 6 Reports

This report helps bidders to track their bid opening for RFx with different stages of process, and to view details of past or completed RFx.

Below is the area in SRM portal to view the report. Bidder is able to see Bid Opening Statement & Price Comparison documents.

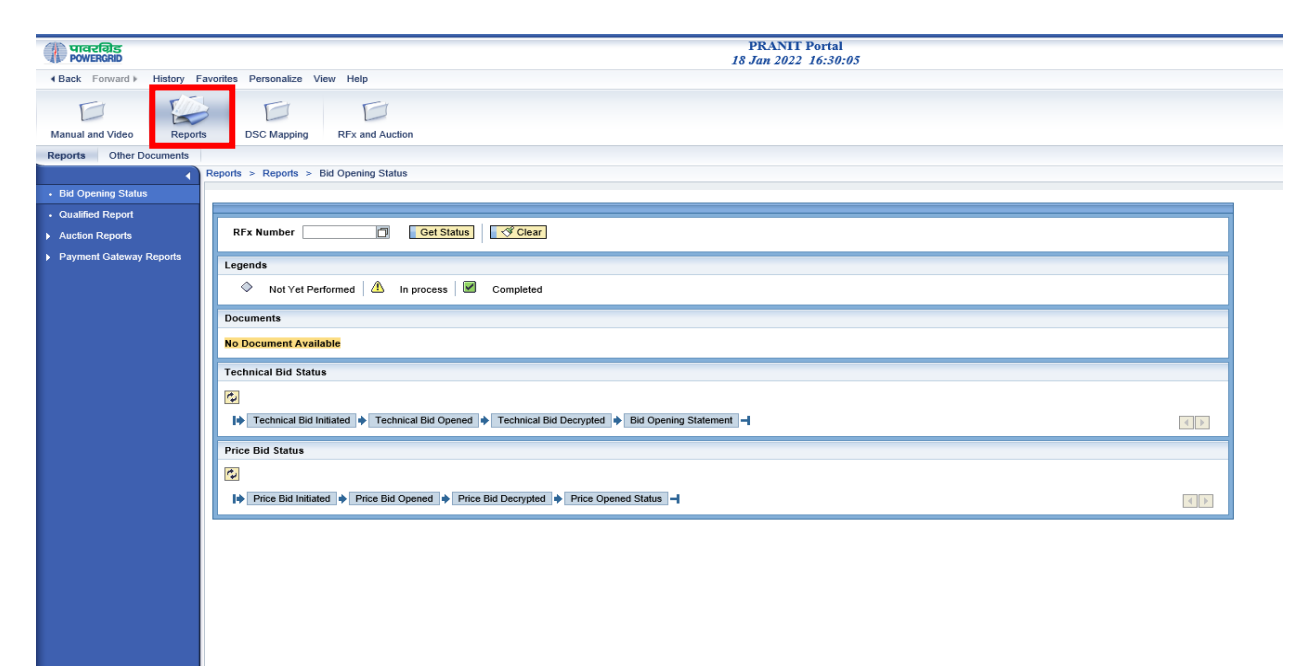

Bidder may enter RFx number and click on GET STATUS button to get Report.

| Manual and Video Reports                    | DSC Mapping RFx and Auction                                                                                  |  |
|---------------------------------------------|----------------------------------------------------------------------------------------------------|--|
| Reports Other Documents                     |                                                                                                    |  |
|                                             | Reports > Reports > Bid Opening Status                                                                       |  |
| Bid Opening Status                          |                                                                                                    |  |
| Qualified Report     Auction Reports        | RFx Number 5001001551 C Get Status Get Clear                                                                 |  |
| <ul> <li>Payment Gateway Reports</li> </ul> | Legends                                                                                                    |  |
|                                             | Not Yet Performed A In process Completed                                                                     |  |
|                                             | Documents                                                                                                    |  |
|                                             | Bid Opening Statement Price Comparison                                                                       |  |
|                                             | Technical Bid Status                                                                                         |  |
|                                             | 8                                                                                                    |  |
|                                             | I Control and Initiated Initiated I Technical Bid Opened I Technical Bid Decrypted I Bid Opening Statement - |  |
|                                             | Price Bid Status                                                                                             |  |
|                                             | ®                                                                                                    |  |
|                                             | I I Price Bid Initiated I Price Bid Opened I Price Bid Decrypted I Price Opened Status I                     |  |
|                                             |                                                                                                    |  |
|                                             |                                                                                                    |  |
|                                             |                                                                                                    |  |
|                                             |                                                                                                    |  |
|                                             |                                                                                                    |  |
|                                             |                                                                                                    |  |

Note: For RFx wherein, the value of Private Bid Opening Indicator is 'Yes', bidders shall not be able to view the bid opening details and statements and get an error message – 'RFx not under the category of public bid opening' for RFx.

| Manual and Video Reports                                                                | DSC Mapping RFx and Auction                                                                                                    |  |
|-----------------------------------------------------------------------------------------|----------------------------------------------------------------------------------------------------|--|
| Reports Other Documents                                                                 | Reports > Reports > Bid Opening Status                                                                                                    |  |
| Bid Opening Status     Qualified Report     Auction Reports     Payment Gateway Reports | RFx Number       Sol1001551       Get Status       Image: Clear         Legends       Image: Not Yet Performed       Image: Image: Clear       Image: Clear         Documents       Image: Clear       Image: Clear       Image: Clear         Image: Clear       Image: Clear       Image: Clear       Image: Clear         Documents       Image: Clear       Image: Clear       Image: Clear         Image: Clear       Image: Clear       Image: Clear       Image: Clear         Image: Clear       Image: Clear       Image: Clear       Image: Clear         Image: Clear       Image: Clear       Image: Clear       Image: Clear         Image: Clear       Image: Clear       Image: Clear       Image: Clear         Image: Clear       Image: Clear       Image: Clear       Image: Clear         Image: Clear       Image: Clear       Image: Clear       Image: Clear         Image: Clear       Image: Clear       Image: Clear       Image: Clear         Image: Clear       Image: Clear       Image: Clear       Image: Clear         Image: Clear       Image: Clear       Image: Clear       Image: Clear         Image: Clear       Image: Clear       Image: Clear       Image: Clear         Image: Clear       Image: Clear                                                                                                    |  |
|                                                                                         | Image: Constraint Did Status         Image: Constraint Did Initiated       Image: Constraint Did Decrypted         Image: Constraint Did Initiated       Image: Constraint Did Decrypted         Image: Constraint Did Initiated       Image: Constraint Did Decrypted         Image: Constraint Did Initiated       Image: Constraint Did Decrypted         Image: Constraint Did Initiated       Image: Constraint Did Decrypted         Image: Constraint Did Decrypted       Image: Constraint Did Decrypted         Image: Constraint Did Decrypted       Image: Constraint Did Decrypted         Image: Constraint Did Decrypted       Image: Constraint Did Decrypted         Image: Constraint Did Decrypted       Image: Constraint Did Decrypted         Image: Constraint Did Decrypted       Image: Constraint Did Decrypted         Image: Constraint Did Decrypted       Image: Constraint Did Decrypted         Image: Constraint Decrypted       Image: Constraint Decrypted         Image: Constraint Decrypted       Image: Constraint Decrypted         Image: Constraint Decrypted       Image: Constraint Decrypted         Image: Constraint Decrypted       Image: Constraint Decrypted         Image: Constraint Decrypted       Image: Constraint Decrypted         Image: Constraint Decrypted       Image: Constraint Decrypted         Image: Constred Decrypted       Image: Constraint Decrypted     < |  |
|                                                                                         | Price Bid Initiated + Price Bid Opened + Price Bid Decrypted + Price Opened Status -                                                                                                    |  |

In below Level, bidder can see documents like Bid Opening Statement, Price comparison in PDF format.

### 6.1 Technical Bid Opening Statement

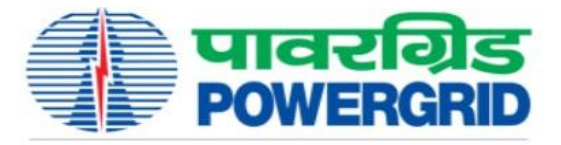

#### पावर ग्रिड कॉर्पोरेशन ऑफ इंडिया लिमिटेड (मारत सरकार का उद्यम)

**POWER GRID CORPORATION OF INDIA LIMITED** 

(A Government of India Enterprise)

|                                |                          |                                  | Techni                       | cal Bid                               | Openi                       | ng State           | ment              |                       |                 |                     |  |  |
|--------------------------------|--------------------------|----------------------------------|------------------------------|---------------------------------------|-----------------------------|--------------------|-------------------|-----------------------|-----------------|---------------------|--|--|
| Specification I                | No:                      | 500                              | 2001382/CIRCUIT-E            | REAKER/DO                             | M/A00-CC                    | CS-1               |                   |                       |                 |                     |  |  |
| Rfx Number:                    |                          | 500                              | 2001382                      |                                       | Submi                       | ssion Deadline     | )                 |                       |                 |                     |  |  |
| Mode of Bidding:               |                          |                                  | Domestic Competitive Bidding |                                       |                             | Bid Type: Singl    |                   | le Stage Two Envelope |                 |                     |  |  |
| Date of Opening First Envelope |                          |                                  | 09.07.2021 / 11:56:43        |                                       |                             |                    |                   |                       |                 |                     |  |  |
| Package Name                   | 6300015540<br>Demo on Co | nventional Bidding               |                              |                                       |                             |                    |                   |                       |                 |                     |  |  |
| Physical Bid Receipt<br>No     | Date of Receipt          | Bidder's No<br>(Organisation Id) | Bidder's Name                | Total Number<br>of Offline<br>Packets | Integrity Pact<br>Submitted | Bid opening Remark | s Bid Uploaded By | Sole Bidder           | JV Lead Partner | JV Other<br>Partner |  |  |
| 1200000795                     | 09-Jul-21                | 2100034153                       | Test Vendor for Dummy<br>RFx | 3                                     | Yes                         | ок                 | Test Vendor       | N/A                   | RAHUL           | SACHIN, MOHIT       |  |  |
| 1200000796                     | 09-Jul-21                | 2100043770                       | Sarada Enterprise            | 3                                     | Yes                         | ок                 | Avni Goswami      | Sarada Enterprise     | N/A             | N/A                 |  |  |

### 6.2 Price Comparison Statement

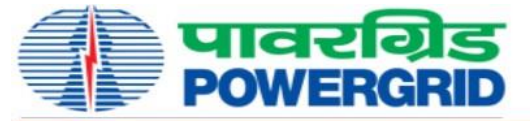

#### पावर ग्रिंड कॉर्पोरेशन ऑफ इंडिया लिमिटेड (भारत सरकार का उद्यम) POWER GRID CORPORATION OF INDIA LIMITED

(A Government of India Enterprise)

|                  |                                    |                         |                                                                      |                                                                                                    | Bid C                                                                                       | ompa                                                                               | rison                                    | State                                     | ment                           |                       |                          |             |                                  |
|------------------|------------------------------------|-------------------------|----------------------------------------------------------------------|----------------------------------------------------------------------------------------------------|---------------------------------------------------------------------------------------------|------------------------------------------------------------------------------------|------------------------------------------|-------------------------------------------|--------------------------------|-----------------------|--------------------------|-------------|----------------------------------|
| RFx Numb         | er :                               | 50020013                | 82                                                                   |                                                                                                    | Specification Number: 5002001382/CIRCUIT-BREAKER/DOM/A00-CC CS -1                           |                                                                                    |                                          |                                           |                                |                       |                          |             |                                  |
| Mode of Bi       | dding :                            | Domestic                | Competitive                                                          | Bidding                                                                                                 | Bid Type : Single Stage Two Envelope                                                        |                                                                                    |                                          |                                           |                                |                       |                          |             |                                  |
| Date of Ope      | ening First                        | t Envelop               | e : 09.0                                                             | 7.2021 / 11                                                                                             | :56:43 Date                                                                                 | of Opening                                                                         | Second E                                 | nvelope :                                 | 09.07.2021 /                   | 12:01:56              |                          |             |                                  |
| Number of        | Bid Recei                          | ved                     | : 02                                                                 |                                                                                                    | Number of Bids Opened : 02                                                                  |                                                                                    |                                          |                                           |                                |                       |                          |             |                                  |
| Package N        | ame : 63<br>De                     | 00015540<br>emo on Conv | ventional Biddir                                                     | ng                                                                                                    |                                                                                             |                                                                                    |                                          |                                           |                                |                       |                          |             |                                  |
| Bidder<br>Number | Bidder<br>Name                     | Currency                | Ex-works<br>(as<br>applicable)<br>Price of<br>Plant and<br>Equipment | CIF/CIP (as<br>applicable)<br>Price of<br>Plant and<br>Equipment<br>to be<br>supplied<br>from<br>abroad | Local<br>Transportati<br>on,<br>Insurance<br>and other<br>Incidental<br>Services<br>Charges | Service/<br>Installation /<br>AMC /<br>Maintenance<br>Charges ( if<br>applicable ) | Training<br>Charges ( if<br>applicable ) | Type Test<br>Charges ( if<br>applicable ) | Total Bid Price<br>without GST | Total GST<br>on Goods | Total GST on<br>Services | Total GST   | Total Bid Price<br>including GST |
| 1                | 2                                  | 3                       | 4                                                                    | 5                                                                                                    | 6                                                                                           | 7                                                                                  | 8                                        | 9                                         | 10 = sum of<br>(4 to 9)        | 11 = GST on<br>(4+9)  | 12 = GST on<br>(7 + 8)   | 13 = 11 +12 | 14 = 10 + 13                     |
| 2100034153       | Test<br>Vendor for<br>Dummy<br>RFx | INR                     | 612500.00                                                            | 0.00                                                                                                    | 40000.00                                                                                    | 900000.00                                                                          | 0.00                                     | 0.00                                      | 1552500.00                     | 110250.00             | 162000.00                | 272250.00   | 1824750.00                       |
|                  | Sarada                             |                         |                                                                      | -                                                                                                    |                                                                                             | -                                                                                  |                                          |                                           |                                |                       |                          | 3           |                                  |
| 2100043770       | Enterprise                         | INR                     | 675000.00                                                            | 0.00                                                                                                    | 52500.00                                                                                    | 980000.00                                                                          | 0.00                                     | 0.00                                      | 1707500.00                     | 121500.00             | 176400.00                | 297900.00   | 2005400.00                       |

Disclaimer :- If '0' is displayed under any of the heads then the same is either not applicable or has been deemed to be included somewhere.